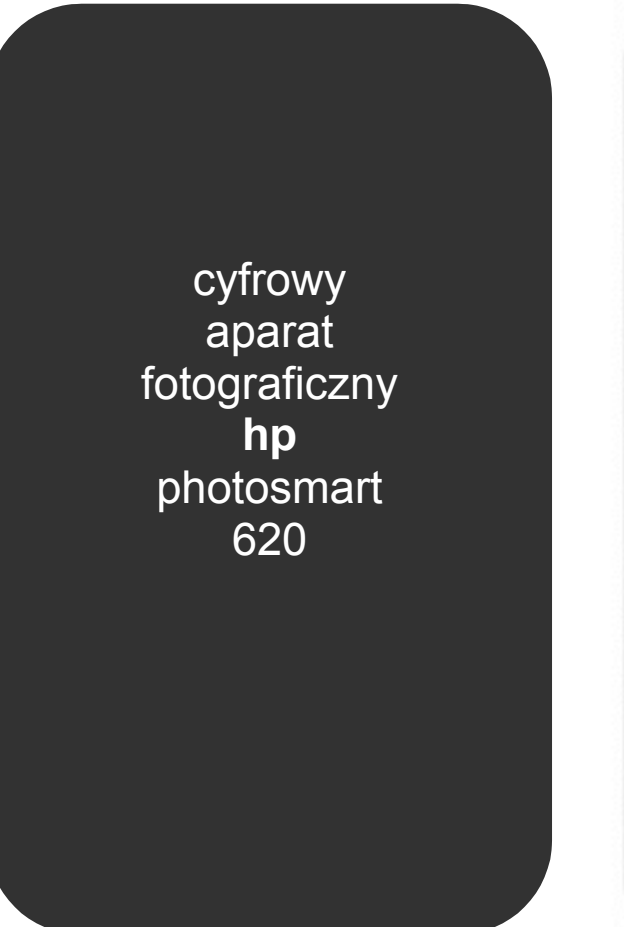

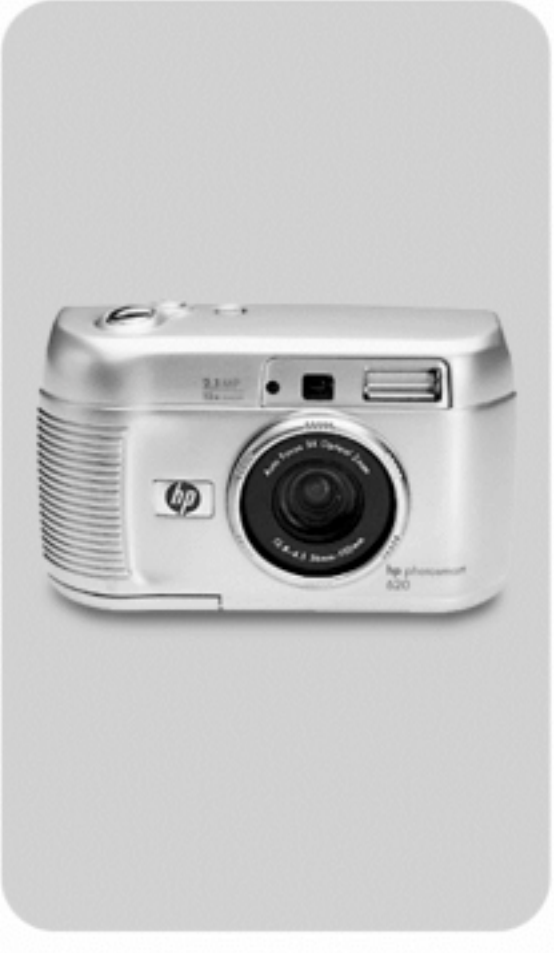

# instrukcja obsługi

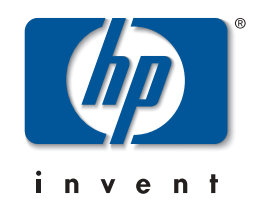

## Znaki towarowe i prawa autorskie.

© Copyright 2002 Hewlett-Packard Company.

Wszelkie prawa zastrzeżone. Żadna część tej publikacji nie może być fotokopiowana, powielana ani tłumaczona na inny język bez wcześniejszego pisemnego zezwolenia firmy Hewlett-Packard.

Zawarte w tej instrukcji informacje mogą ulec zmianie bez powiadomienia. Firma Hewlett-Packard nie będzie odpowiedzialna za zawarte w niniejszym tekście błędy ani za szkody wynikłe ze świadomego działania, związane z dostarczeniem, prezentacją lub użyciem tego materiału.

Microsoft® i Windows® są w Stanach Zjednoczonych znakami towarowymi zastrzeżonymi firmy Microsoft Corporation.

Apple, Mac i Macintosh są znakami towarowymi zastrzeżonymi firmy Apple Computer, Inc.

Logo SD jest znakiem towarowym.

## Utylizacja niebezpiecznych substancji.

To urządzenie HP zawiera następujące substancje wymagające specjalnych procedur bezpieczeństwa przy utylizacji:

- Baterie alkaliczne AA zawierające dwutlenek manganu i cynk lub dwusiarczek żelazowo-litowy.
- Ołów w stopie lutowniczym oraz w obciążnikach urządzenia.

Utylizacja tych substancji może podlegać specjalnym przepisom ze względu na ochronę środowiska naturalnego. Informacje o utylizacji i odzyskiwaniu surowców wtórnych znajdują się u lokalnych władz lub w stowarzyszeniu Electronics Industries Alliance (EIA) www.eiae.org .

# Spis treści

| 1. Rozpoczęcie pracy.                          |    |
|------------------------------------------------|----|
| Części aparatu                                 | 8  |
| Ustawienia                                     | 12 |
| Mocowanie paska aparatu                        | 12 |
| Wkładanie baterii                              | 12 |
| Wkładanie karty pamięci (opcjonalne)           | 13 |
| Właczanie zasilania                            | 13 |
| Wybieranie języka                              | 14 |
| Ustawianie daty i czasu                        | 14 |
| Instalowanie oprogramowania                    | 15 |
| Windows                                        | 15 |
| Macintosh                                      |    |
| 2. Wykonywanie zdieć.                          |    |
| Wykonywanie zdieć statycznych                  | 17 |
| Użvwanie blokady ostrości                      | 18 |
| Używanie natychmiastowego przegladu            |    |
| Rejestrowanie klipów wideo                     |    |
| Używanie trybu podgladu                        | 20 |
| Używanie samowyzwalacza                        |    |
| Zoom.                                          |    |
| Zoom optyczny                                  | 21 |
| Zoom cyfrowy.                                  |    |
| Używanie lampy błyskowei                       |    |
| Zmiana jakości obrazu                          | 23 |
| 3. Używanie trybu odtwarzania i menu głównego. |    |
| Użvwanie trybu odtwarzania                     | 25 |
| Przegladanie obrazów                           |    |
| Przegladanie klipów wideo                      |    |
| Używanie menu głównego                         |    |
| Obracanie obrazów                              |    |
| Usuwanie obrazów                               |    |
|                                                |    |

| Przeglądanie miniatur                                      | 29 |
|------------------------------------------------------------|----|
| Powiększanie obrazów                                       | 29 |
| Używanie menu Setup (Ustawienia)                           | 30 |
| Data i czas                                                | 30 |
| Ekran powitalny                                            | 30 |
| Konfiguracja USB                                           | 31 |
| Przenoszenie obrazów na kartę                              | 31 |
| Język                                                      | 32 |
| Ŵyjście z menu                                             | 32 |
| 4. HP Instant Share.                                       |    |
| Drukowanie zdjęć za pomocą HP Instant Share                | 35 |
| Wysyłanie poczty elektronicznej za pomocą HP Instant Share | 35 |
| Dodawanie, zmiana i usuwanie adresów e-mail                | 36 |
| Wybieranie obrazów wysyłanych w poczcie                    | 37 |
| Windows                                                    | 38 |
| Macintosh                                                  | 38 |
| 5. Zgrywanie, drukowanie i wyświetlanie obrazów.           |    |
| Zgrywanie do komputera                                     | 39 |
| Drukowanie obrazów                                         | 40 |
| Wyświetlanie obrazów na telewizorze                        | 41 |
| Pokaz slajdów                                              | 41 |
| 6. Rozwiązywanie problemów i pomoc techniczna.             |    |
| Problemy i rozwiązania.                                    | 43 |
| Komunikaty o błędach                                       | 50 |
| Komunikaty o błędach w aparacie                            | 50 |
| Komunikaty o błędach w komputerze                          | 53 |
| Uzyskiwanie pomocy                                         | 53 |
| Pomoc w Internecie                                         | 53 |
| Pomoc techniczna dla produktów HP                          | 53 |
| Witryna HP photosmart                                      | 53 |
| Witryna HP dla niepełnosprawnych                           | 53 |
| • • • • •                                                  |    |

| Obsługa klienta HP                                              | 54 |
|-----------------------------------------------------------------|----|
| Pomoc HP                                                        | 54 |
| Zanim zadzwonisz                                                | 54 |
| Pomoc techniczna w Stanach Zjednoczonych                        | 54 |
| Roczna bezpłatna pomoc telefoniczna                             | 54 |
| Po pierwszym roku                                               | 55 |
| Opcje dodatkowej gwarancji                                      | 55 |
| Pomoc techniczna na całym świecie                               | 56 |
| Ograniczona gwarancja firmy Hewlett-Packard                     | 58 |
| Informacje prawne                                               | 60 |
| Dodatek A. Baterie i urządzenia dodatkowe.                      |    |
| Obsługa baterii                                                 | 61 |
| Wydłużanie życia baterii                                        | 62 |
| Akumulatory                                                     | 62 |
| Oszczędzanie energii                                            | 62 |
| Zakup urządzeń dodatkowych                                      | 63 |
| Dodatek B. Stacja dokująca.                                     |    |
| Zgrywanie obrazów do komputera za pomocą stacji dokującej       | 67 |
| Drukowanie obrazów za pomocą stacji dokującej                   | 68 |
| Wyświetlanie obrazów na telewizorze za pomocą stacji dokującej. | 68 |
| Dodatek C. Informator.                                          |    |
| Dane techniczne aparatu                                         | 69 |
| Indeks                                                          | 73 |
|                                                                 |    |

# **Rozpoczęcie pracy**

Aparat cyfrowy HP Photosmart 620 jest aparatem o rozdzielczości 2,1 megapikseli, z trzykrotnym zoomem optycznym i czterokrotnym zoomem cyfrowym, wyposażonym w 8 MB pamięci wewnętrznej. Pamięć można rozbudować, kupując opcjonalną kartę pamięci.

Drukowane lub wysyłane pocztą elektroniczną zdjęcia można wybrać za pomocą menu **Share** (Udostępnij). Po połączeniu aparatu z komputerem wybrane zdjęcia zostaną automatycznie wysłane pocztą elektroniczną lub wydrukowane. Można także nie korzystając z komputera drukować zdjęcia na niektórych drukarkach HP.

Jeszcze większe możliwości zapewnia opcjonalna stacja dokująca HP Photosmart 8881. Stacja dokująca aparatu pozwala na łatwe zgrywanie obrazów do komputera, przesyłanie ich do drukarki, wyświetlanie ich w telewizorze — pojedynczo lub w ramach pokazu slajdów.

#### UWAGA:

Wkładka do stacji dokującej znajduje się w zestawie. Wkładka umożliwia połączenie aparatu (i innych aparatów tego samego typu) ze stacją dokującą HP. Nie należy jej używać bez stacji dokującej. Nie należy wyrzucać tej wkładki. Instrukcja jej użycia została dołączona do stacji dokującej; informacje

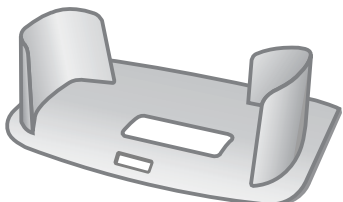

o korzystaniu ze stacji znajdują się także w dodatku B do tej instrukcji.

# Części aparatu.

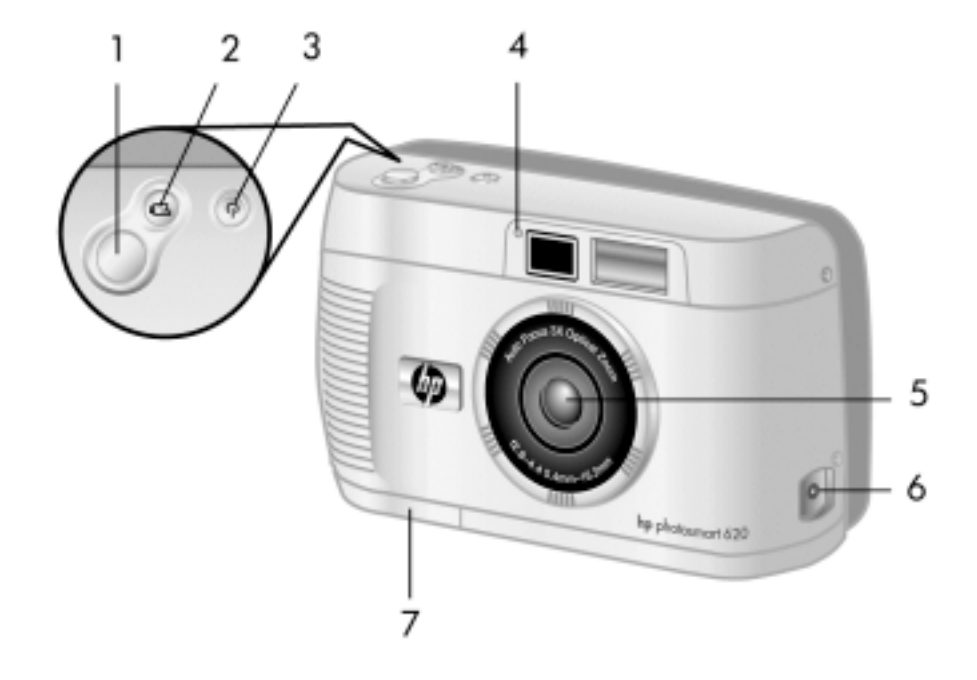

| Nr | Nazwa                            | Opis                                                                                                    |
|----|----------------------------------|----------------------------------------------------------------------------------------------------|
| 1  | Spust migawki                    | Nastawia na ostrość i blokuje ekspozycję<br>po naciśnięciu do połowy, a także<br>wykonuje zdjęcie po wciśnięciu spustu<br>migawki do końca.           |
| 2  | Przycisk Wideo                   | Rejestruje klip wideo; naciśnij raz, aby<br>rozpocząć, drugi raz, aby zakończyć<br>rejestrację.                                                       |
| 3  | Przycisk zasilania ${f U}$       | Włącza i wyłącza zasilanie aparatu.                                                                                                    |
| 4  | Lampka wideo<br>/samowyzwalacza. | <ul> <li>Stałe światło czerwone oznacza, że aparat rejestruje wideo.</li> <li>Migoczące światło czerwone oznacza, że działa samowyzwalacz.</li> </ul> |

| Nr | Nazwa                                  | Opis                                                                                                    |
|----|----------------------------------------|----------------------------------------------------------------------------------------------------|
| 5  | Obiektyw<br>zmiennoogniskowy<br>(zoom) | Trzykrotny obiektyw zmiennoogniskowy<br>(zoom) umożliwia wykonywanie zdjęć w<br>pozycji szerokokątnej i pozycji<br>teleobiektywu.    |
| 6  | Złącze zasilacza                       | Pozwala podłączyć do aparatu zasilacz<br>HP, umożliwiający pracę aparatu bez<br>baterii oraz ładowanie opcjonalnych<br>akumulatorów. |
| 7  | Klapka baterii                         | Umożliwia dostęp do baterii.                                                                                                    |

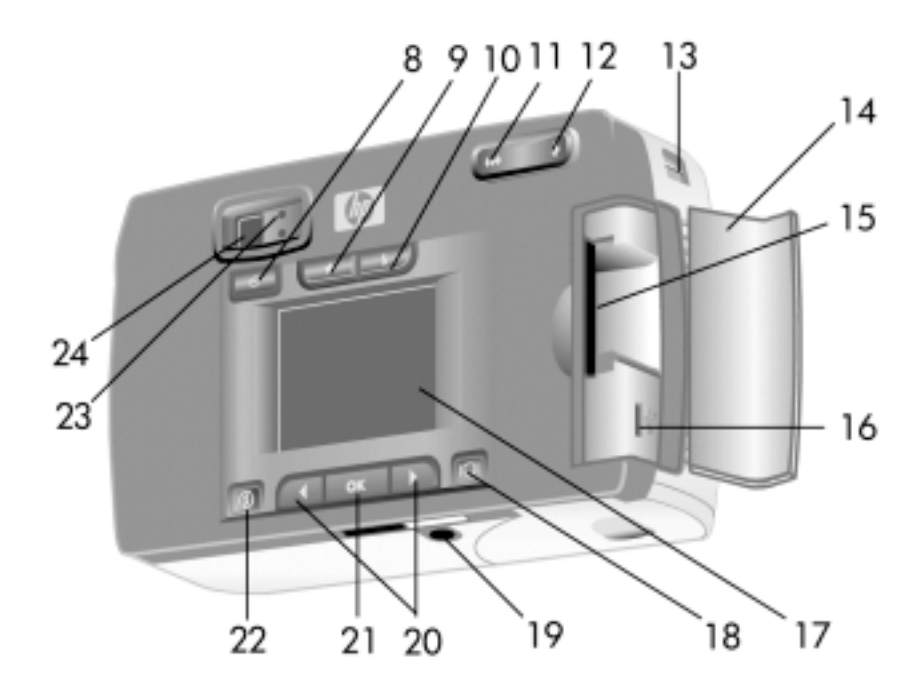

| Nr | Nazwa                                 | Opis                                                                      |
|----|---------------------------------------|---------------------------------------------------------------------------|
| 8  | Przycisk<br>samowyzwalacza            | Włącza 10-sekundowy samowyzwalacz<br>do wykonywania zdjęć i klipów wideo. |
| 9  | Przycisk jakości ★                    | Zwiększa jakość z dobrej na lepszą lub<br>najlepszą.                      |
| 10 | Przycisk lampy <b>\$</b><br>błyskowej | Wybiera ustawienie lampy błyskowej.                                       |
| 11 | Przycisk<br>pomniejszania 🚥           | Przestawia obiektyw do pozycji<br>szerokokątnej.                          |
| 12 | Przycisk<br>powiększania 📑            | Przestawia obiektyw do pozycji teleobiektywu.                             |
| 13 | Uchwyt paska na<br>rękę               | Służy do zakładania paska aparatu.                                        |
| 14 | Klapka karty pamięci                  | Udostępnia złącza USB i kartę pamięci.                                    |
| 15 | Szczelina kart<br>pamięci             | Szczelina, do której wkłada się kartę<br>pamięci.                         |

| Nr | Nazwa                        | Opis                                                                                                    |  |
|----|------------------------------|----------------------------------------------------------------------------------------------------|--|
| 16 | Złącze USB                   | Łączy aparat z komputerem lub drukarką<br>za pomocą kabla USB.                                                                                                    |  |
| 17 | Wyświetlacz obrazu           | Wyświetla menu służące do obsługi<br>aparatu; można także podglądać obraz<br>przed wykonaniem zdjęcia oraz<br>przeglądać wykonane zdjęcia.                                                                                                    |  |
| 18 | Przycisk<br>wyświetlacza IOI | Włącza tryb podglądu i wyłącza wyświetlacz obrazów.                                                                                                    |  |
| 19 | Gniazdo statywowe            | Umożliwia zamontowanie aparatu na statywie.                                                                                                    |  |
| 20 | Przyciski strzałek 4 🕨       | Przewijają opcje menu i obrazy.                                                                                                    |  |
| 21 | Przycisk OK                  | Przełącza do trybu odtwarzania i<br>umożliwia wybór opcji z menu.                                                                                                    |  |
| 22 | Przycisk Share               | Włącza i wyłącza menu HP Instant Share.                                                                                                    |  |
| 23 | Lampka wizjera               | <ul> <li>Migoczące światło pomarańczowe oznacza, że aparat jest zajęty lub że wystąpił błąd.</li> <li>Migoczące światło zielone oznacza, że aparat nie może nastawić na ostrość lub że trzeba trzymać go pewnie w czasie długiej ekspozycji.</li> </ul> |  |
| 24 | Wizjer optyczny              | Pozwala skadrować fotografowany obiekt.                                                                                                    |  |

# Przygotowanie do pracy.

## Mocowanie paska aparatu.

Zamocuj pasek na rękę zgodnie z ilustracją.

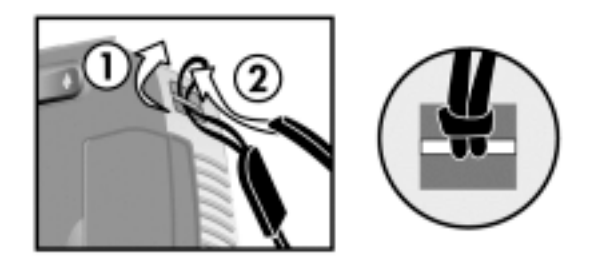

## UWAGA:

Pasek na rękę najłatwiej założyć wkładając go od dołu aparatu.

## Wkładanie baterii.

1. Otwórz klapkę baterii na spodzie aparatu.

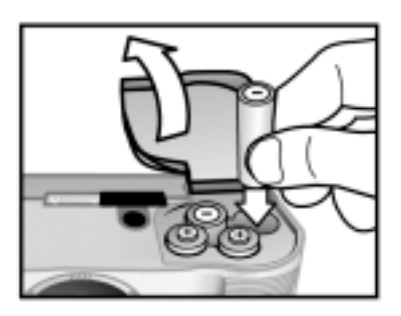

2. Włóż baterie zgodnie z ilustracją.

### UWAGA:

Więcej informacji o bateriach znajduje się w Dodatku A "Urządzenia dodatkowe i obsługa baterii" na stronie 61.

# Wkładanie karty pamięci (opcjonalne).

Posiadany aparat cyfrowy ma 8 MB pamięci wewnętrznej do przechowywania obrazów i klipów wideo. Można także skorzystać z opcjonalnej karty pamięci (do nabycia oddzielnie), aby móc zapisać większą liczbę obrazów i klipów wideo. Po zgraniu obrazów do komputera można korzystać z karty ponownie.

1. Otwórz klapkę karty pamięci.

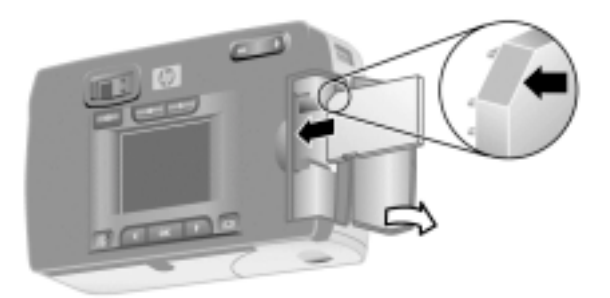

- 2. Włóż kartę pamięci w sposób pokazany na ilustracji.
- 3. Zamknij klapkę karty pamięci.

Aby wyjąć kartę, wysuń ją z aparatu.

## Włączanie zasilania.

• Naciśnij przycisk **zasilania** <sup>(J)</sup>, aby włączyć aparat. Kiedy aparat jest gotowy, lampka wizjera świeci stałym pomarańczowym światłem.

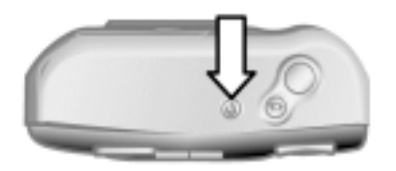

# Wybieranie języka.

Po pierwszym włączeniu aparatu pojawia się następujący ekran, na którym należy wybrać język.

- Przewiń opcje przyciskami strzałek
   ◆ do wybranego języka.
- Naciśnij OK, aby wybrać podświetlony język.

# Ustawianie daty i czasu.

- Naciskaj przycisk OK, aż na ekranie pojawi się wybrany format daty (M = miesiąc, D = dzień, Y = rok). Naciśnij przycisk strzałki w prawo ►, aby podświetlić datę.
- Naciśnij przycisk OK, aby wybrać pierwszą wartość, a następnie zmień ją przyciskami ◄►. Naciśnij przycisk OK, aby zatwierdzić. Pozostałe wartości wybierz w ten sam sposób.

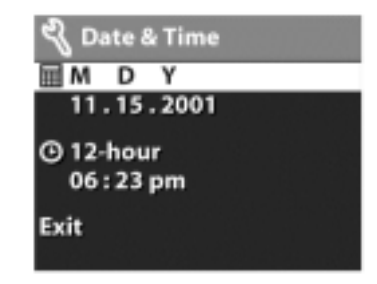

思想 いたい

English Deutsch

Français

Español

Italiano

- 3. Naciśnij przycisk ►, aby podświetlić format czasu, a następnie naciśnij przycisk OK, jeśli chcesz zmienić format czasu.
- 4. Naciśnij przycisk ►, aby podświetlić czas. Ustaw czas w ten sam sposób, jak datę w czynności 2.
- Po ustawieniu daty i czasu naciśnij przycisk ►, aby podświetlić polecenie Exit (Wyjdź), a następnie naciśnij przycisk OK.

Po wyjęciu baterii z aparatu na dłużej niż dziesięć minut trzeba ponownie ustawić datę i czas. Więcej informacji o bateriach znajduje się w dodatku A "Urządzenia dodatkowe i obsługa baterii" na stronie 61.

## Instalowanie oprogramowania.

Oprogramowanie aparatu umożliwia zgrywanie obrazów z aparatu, przeglądanie, drukowanie i wysyłanie pocztą elektroniczną. Umożliwia także skonfigurowanie menu **Share** (Udostępnij) w aparacie.

#### UWAGA:

W systemie Windows oprogramowanie HP Photo & Imaging wymaga przeglądarki Internet Explorer (Service Pack 2).

#### Windows

1. Włóż płytę **HP Photo & Imaging CD** do napędu CD-ROM komputera. Automatycznie pojawi się okno instalatora.

#### **UWAGA:**

Jeśli okno instalacyjne nie pojawia się, kliknij przycisk **Start**, a następnie kliknij polecenie **Uruchom**. Wpisz **X:\Setup.exe**, gdzie **X** jest literą napędu CD-ROM.

2. Kliknij przycisk **Next** (Dalej), a następnie wykonaj wskazówki ukazujące się na ekranie, aby zainstalować oprogramowanie.

Instalowanie oprogramowania dodatkowego:

- Kliknij przycisk Start, kliknij polecenie Uruchom, a w oknie Uruchamianie wpisz X:\Bonus\Setup.exe (gdzie X jest literą napędu CD-ROM).
- 2. Kliknij przycisk **OK**, a następnie wykonaj wskazówki ukazujące się na ekranie, aby zainstalować oprogramowanie dodatkowe.

#### Macintosh

- 1. Włóż płytę HP Photo & Imaging CD do napędu CD-ROM komputera.
- 2. Dwukrotnie kliknij ikonę CD na biurku.
- 3. Dwukrotnie kliknij ikonę instalatora.
- Wykonaj wskazówki ukazujące się na ekranie, aby zainstalować oprogramowanie.

Instalowanie oprogramowania dodatkowego:

- **1.** Dwukrotnie kliknij ikonę instalatora w teczce Bonus na płycie CD.
- 2. Wykonaj wskazówki ukazujące się na ekranie, aby zainstalować oprogramowanie dodatkowe.

Wykonywanie zdjęć

# Wykonywanie zdjęć statycznych.

Zdjęcia można wykonywać z włączonym i wyłączonym wyświetlaczem obrazu. Wykonanie zdjęcia:

- 1. Skadruj fotografowany obiekt w wizjerze optycznym.
- 2. Trzymaj pewnie aparat podczas naciskania na spust migawki do połowy. Aparat automatycznie ustawi ekspozycję i ostrość.
- 3. Kiedy lampka wizjera świeci stałym zielonym światłem, wciśnij spust migawki do końca, aby wykonać zdjęcie.

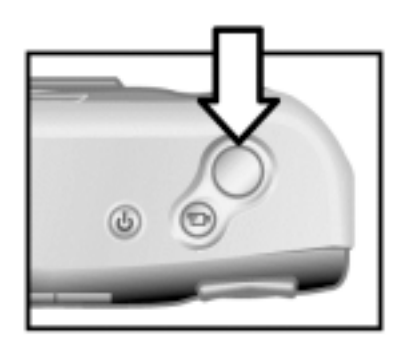

Aby uzyskać najlepszą ostrość przy słabym oświetleniu, zamontuj aparat na statywie i skieruj obiektyw na odpowiednio kontrastowy obszar, umożliwiający nastawienie ostrości.

Aby uzyskać najlepszą ekspozycję przy słabym oświetleniu, włącz lampę błyskową, jeśli fotografowany obiekt znajduje się w mniejszej odległości niż 2 m. Jeśli obiekt lub scena jest oddalona o więcej niż 2 metry, wyłącz lampę błyskową i zamontuj aparat na statywie, aby zapobiec poruszeniu zdjęcia. Kiedy lampa błyskowa jest wyłączona, dłuższa ekspozycja powoduje wykonanie jaśniejszego zdjęcia. Jeśli pomarańczowa lampka wizjera migocze, przed wykonaniem zdjęcia trzeba poczekać. Oznacza ona, że aparat rozpoczyna pracę, że lampa błyskowa się ładuje lub że wystąpiła inna trudność. Informacje o rozwiązywaniu problemów znajdują się w rozdziale 6 "Rozwiązywanie problemów i pomoc techniczna" na stronie 43.

## Używanie blokady ostrości.

Blokada ostrości umożliwia nastawienie na ostrość obiektu, który nie znajduje się w środku kadru. Za jej pomocą można także sprawdzić, czy obraz jest ostry, przed ostatecznym wykonaniem zdjęcia.

Użycie blokady ostrości:

- 1. Aby zablokować ostrość i ekspozycję, wciśnij spust migawki do połowy. Zablokowanie ekspozycji i ostrości jest sygnalizowane stałym zielonym światłem lampki wizjera.
- 2. Po zablokowaniu ostrości i ekspozycji trzymając wciśnięty do połowy spust migawki można ponownie ustawić lub skadrować właściwy obiekt.
- 3. Wciśnij spust migawki do końca.

## Używanie natychmiastowego przeglądu.

Po wykonaniu zdjęcia wyświetlacz przez kilka sekund automatycznie wyświetla wykonane zdjęcie, zapisując je jednocześnie w pamięci. Przed zapisaniem obraz można usunąć przyciskiem strzałki w lewo ◀.

# Rejestrowanie klipów wideo.

Rejestracja klipu wideo:

1. Skadruj rejestrowany obiekt.

**2**. Naciśnij i zwolnij przycisk wideo d , aby rozpocząć rejestrację. Na wyświetlaczu obrazu pojawi się napis "REC". Dźwięk nie będzie rejestrowany.

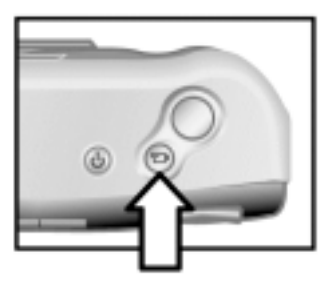

3. Aby zakończyć rejestrację, ponownie naciśnij przycisk wideo.

Po zakończeniu rejestracji w ramach natychmiastowego przeglądu na wyświetlaczu obrazu pozostaje ostatni kadr klipu wideo. W tym czasie klip wideo jest zapisywany w pamięci, o ile użytkownik go wówczas nie usunie.

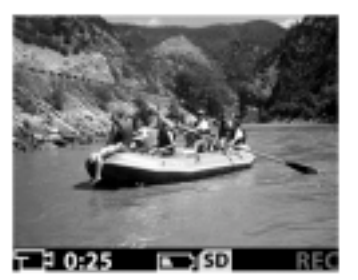

W czasie rejestracji stałym światłem świecą zielona lampka wizjera i czerwona lampka wideo/samowyzwalacza. Pozostały czas nagrania widać na wyświetlaczu. Aparat automatycznie kończy rejestrację po wyzerowaniu licznika czasowego.

### UWAGA:

Aby opóźnić rejestrację o 10 sekund, naciśnij po prostu przycisk 🖄 samowyzwalacza, zanim naciśniesz przycisk wideo 🎞 d.

Chociaż maksymalny czas rejestracji klipu wideo wynosi zawsze 30 sekund, liczbę klipów wideo, jakie można zarejestrować, można zwiększyć poprzez zastosowanie karty pamięci. Klipy wideo mają niekiedy bardzo duże rozmiary i zajmują dużo miejsca na karcie pamięci.

# Używanie trybu podglądu.

Wyświetlacz obrazu umożliwia także podgląd zdjęcia; widać na nim dokładniej, jak wyglądać będzie fotografia. Takie zastosowanie jest przydatne do wykonywania zdjęć z bliska i do precyzyjnego kadrowania fotografowanych obiektów.

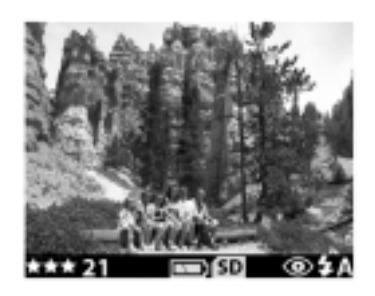

Wykonanie zdjęcia za pomocą wyświetlacza obrazu:

- **1.** Naciśnij przycisk wyświetlacza |□|, aby włączyć tryb podglądu.
- 2. Skadruj fotografowany obiekt na wyświetlaczu obrazu, a następnie wciśnij spust migawki do końca.

Można nie tylko wykonywać zdjęcia i rejestrować obraz wideo, lecz także przybliżać fotografowany obiekt, regulować ustawienia lampy błyskowej, określać liczbę zdjęć, jakie można jeszcze wykonać, lub podwyższać jakość obrazu — wszystko to umożliwia tryb podglądu.

#### UWAGA:

Wyświetlacz obrazu zużywa dużo energii elektrycznej baterii.

# Używanie samowyzwalacza.

Użycie samowyzwalacza:

- 1. Zamontuj aparat na statywie lub postaw go na stabilnej powierzchni.
- 2. Skadruj fotografowany obiekt w wizjerze lub na wyświetlaczu obrazu.
- 3. Naciśnij jeden raz przycisk <sup>()</sup>. Ikona samowyzwalacza pojawi się na wyświetlaczu obrazu.
- Wciśnij spust migawki do końca i zwolnij go. Lampka wideo/samowyzwalacza i lampka wizjera migają przez 10 sekund przed wykonaniem zdjęcia.

# Zoom.

## Zoom optyczny.

Zoom optyczny pozornie przybliża fotografowane obiekty. Użycie zoomu optycznego:

Naciskaj przyciski pomniejszania/powiększania , aby przestawiać obiektyw z pozycji szerokokątnej do pozycji teleobiektywu (od 1 do 3x). Pozycja teleobiektywu służy do wykonywania zdjęć z bliska.

Zoom optyczny może być stosowany także przy rejestracji klipów wideo, lecz jego ustawienia nie można zmieniać podczas rejestracji.

## Zoom cyfrowy.

Użycie zoomu cyfrowego:

- 1. Naciśnij przycisk ICI, aby włączyć tryb podglądu, a następnie skadruj obraz na wyświetlaczu obrazu.
- 2. Naciśnij i przytrzymuj prawą stronę przycisku itak długo, żeby uzyskać maksymalne powiększenie optyczne, a następnie zwolnij przycisk.
- Znowu naciśnij i przytrzymaj prawą stronę przycisku , aby włączyć zoom cyfrowy. (Krotność zoomu cyfrowego wynosi od 1,3x do 4x). Na wyświetlaczu pojawi się żółta ramka kadrująca wokół fotografowanego obszaru.

Aby wyłączyć zoom cyfrowy, naciśnij i przytrzymaj lewą stronę przycisku

do chwili, kiedy aparat przestanie zmniejszać obraz, a następnie zwolnij przycisk. Zoom cyfrowy można także wyłączyć wychodząc z trybu podglądu.

### UWAGA:

Zoom cyfrowy nie działa w czasie rejestracji klipów wideo.

# Używanie lampy błyskowej.

Kiedy aparat jest włączany, lampa błyskowa jest samoczynnie przestawiana w pozycję Auto. Zmiana ustawienia lampy błyskowej obowiązuje do momentu wyłączenia aparatu lub ponownej zmiany ustawienia. Przycisk ustawienia lampy błyskowej przełącza ustawienia lampy w następującej kolejności.

| Ikona    | Ustawienie                                            | Opis                                                                                                    |
|----------|-------------------------------------------------------|----------------------------------------------------------------------------------------------------|
| auto \$  | Automatyczne                                          | Aparat dokonuje pomiaru<br>oświetlenia i w razie potrzeby<br>włącza lampę błyskową.                                                                                                    |
| O 4      | Automatyczne z<br>redukcją efektu<br>czerwonych oczu. | Aparat dokonuje pomiaru<br>oświetlenia i w razie potrzeby<br>włącza lampę błyskową, stosując<br>jednocześnie redukcję zjawiska<br>"czerwonych oczu".                                                                                                    |
| 4        | Lampa błyskowa<br>zawsze włączona.                    | Aparat zawsze używa lampy<br>błyskowej. Jeżeli za obiektem<br>znajduje się źródło światła, stosuj<br>to ustawienie, aby doświetlić<br>przednią część obiektu. Jest to<br>tzw. doświetlanie lampą<br>błyskową.                                                                       |
| <b>E</b> | Lampa błyskowa<br>zawsze wyłączona.                   | Aparat nie używa lampy<br>błyskowej. Ustawienie to należy<br>stosować wówczas, gdy lampa<br>nie ma zastosowania (np.<br>podczas fotografowania<br>oddalonych obiektów). To<br>ustawienie może wymagać<br>długiego naświetlania<br>wymagającego zamontowania<br>aparatu na statywie. |

# Zmiana jakości obrazu.

Aparat ma trzy ustawienia jakości obrazu: dobrą, lepszą i najlepszą. Na wyświetlaczu widać bieżące ustawienie jakości, a także liczbę zdjęć, jakie można jeszcze wykonać. To ustawienie określa jakość i liczbę zdjęć przechowywanych w pamięci wewnętrznej lub na karcie pamięci. Obrazy o wyższej jakości zajmują więcej miejsca w pamięci. W poniższej tabeli wskazano przybliżoną liczbę zdjęć, jakie można wykonać z każdym ustawieniem, jeśli korzysta się z pamięci wewnętrznej aparatu lub karty pamięci 16 MB, bez włączenia zoomu cyfrowego.

| Ustawienie | Ikona | Opis i pojemność                                                                                                    |
|------------|-------|----------------------------------------------------------------------------------------------------|
| Dobra      | *     | Jest to najbardziej oszczędne pamięciowo<br>ustawienie, idealne dla obrazów wysyłanych<br>pocztą elektroniczną lub publikowanych w<br>Internecie.<br>Pamięć wewnętrzna — 87 obrazów.<br>Karta pamięci 16 MB — 200 obrazów.                                                                                       |
| Lepsza     | **    | To ustawienie tworzy obrazy o wysokiej<br>jakości i wymaga mniej pamięci niż<br>ustawienie Najlepsza. Jest zalecane do<br>obrazów drukowanych w maksymalnym<br>formacie 10 x 15 cm (4 x 6 cali). Jest to<br>domyślne ustawienie jakości.<br>Pamięć wewnętrzna — 14 obrazów.<br>Karta pamięci 16 MB — 32 obrazów. |
| Najlepsza  | ***   | To ustawienie tworzy obrazy o najwyższej<br>jakości i wymaga najwięcej pamięci. Jest<br>zalecane do obrazów powiększanych lub<br>drukowanych w formacie 20 x 25 cm (8 x 10<br>cali) lub większym.<br>Pamięć wewnętrzna — 7 obrazów.<br>Karta pamięci 16 MB — 17 obrazów.                                         |

## Zmiana jakości obrazu.

Naciśnij przycisk jakości ★ tyle razy, aby na wyświetlaczu pojawiło się wybrane ustawienie. Ustawienia zmieniają się rosnąco od jakości dobrej, przez lepszą, do najlepszej.

# Używanie trybu odtwarzania i menu głównego

# Używanie trybu odtwarzania.

Po wykonaniu zdjęć lub klipów wideo i zapisaniu ich w aparacie można je obejrzeć w trybie odtwarzania. Można także przeglądać klipy wideo.

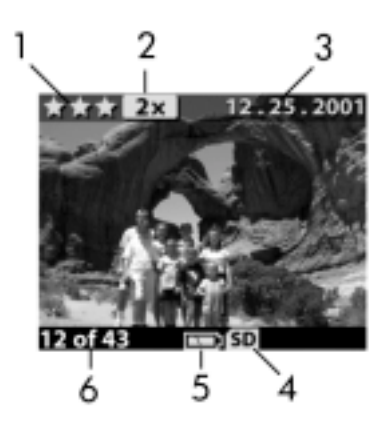

| Nr | Ikona      | Opis                                                                                                    |
|----|------------|----------------------------------------------------------------------------------------------------|
| 1  | ***        | Wskazuje ustawienie jakości obrazu.                                                                            |
| 2  | 2X         | Wskazuje stopień zoomu.                                                                                        |
| 3  | 12.25.2001 | Data wykonania zdjęcia.                                                                                        |
| 4  | SD         | Widoczna, jeśli włożono kartę pamięci.                                                                         |
| 5  |            | Wskazuje poziom naładowania baterii.                                                                           |
| 6  | 12 of 43   | Numer zdjęcia i łączna liczba zdjęć<br>zapisanych w aparacie lub na karcie<br>pamięci (jeśli została włożona). |

# Przeglądanie obrazów.

Przeglądanie obrazów zapisanych w pamięci aparatu:

- 1. Naciśnij przycisk **OK** lub użyj przycisków **◄**►, aby włączyć tryb odtwarzania.
- 2. Zdjęcia przewija się przyciskami ◀►. Przyciśnij i przytrzymaj przyciski ◀►, aby przewijać automatycznie.

### UWAGA:

Aby oszczędzać baterie, podczas przeglądania obrazów można podłączyć opcjonalny zasilacz HP. Więcej informacji o bateriach znajduje się w Dodatku A "Urządzenia dodatkowe i obsługa baterii" na stronie 61.

Jeśli w aparacie ani na karcie pamięci nie ma żadnych obrazów, na wyświetlaczu obrazu pojawia się komunikat **No images** (Brak obrazów). Aby wrócić do trybu odtwarzania, naciśnij przycisk IOI.

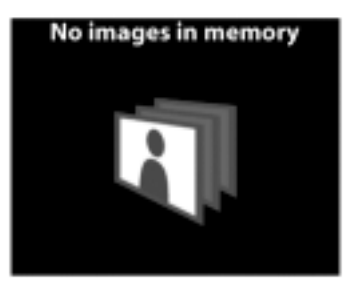

## Przeglądanie klipów wideo.

Klipy wideo przegląda się w taki sam sposób, jak obrazy statyczne zapisane w aparacie. W czasie przeglądania klipu wideo w dolnym lewym rogu wyświetlacza pojawia się ikona wideo i pasek postępu. Klipy wideo są odtwarzane automatycznie.

W czasie przeglądania klipów wideo można wykonywać następujące operacje:

- Naciśnij przycisk ►, aby przejść do następnego obrazu.

# Używanie menu głównego.

Menu główne w trybie odtwarzania służy do obracania, usuwania oraz powiększania obrazów. Można także przeglądać miniatury obrazów oraz zmieniać ustawienia aparatu. Aby zobaczyć menu główne, naciśnij dwa razy przycisk **OK** (lub jeden raz, jeśli aparat jest w trybie odtwarzania). Przyciskami ◀▶ można przewijać opcje w menu.

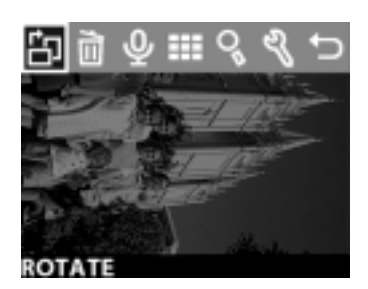

| lkona          | Opis                                                                                                    |
|----------------|----------------------------------------------------------------------------------------------------|
| Ê              | Obraca bieżący obraz o 90° zgodnie z kierunkiem ruchu wskazówek zegara.                                                                                                   |
|                | Usuwa bieżący obraz lub wszystkie obrazy i pliki, formatuje pamięć albo kartę pamięci. Polecenie Undelete (Cofnij usunięcie) pozwala cofnąć ostatnie polecenie usunięcia. |
|                | Wyświetla obrazy w aparacie w postaci miniatur (dziewięć na jednej stronie).                                                                                              |
| O <sub>L</sub> | Powiększa bieżący obraz na wyświetlaczu obrazów.                                                                                                    |
| ez             | Umożliwia regulację ustawień aparatu.                                                                                                    |
| ſ              | Wychodzi z menu głównego.                                                                                                    |

## Obracanie obrazów.

Wybranie opcji **Rotate** (Obróć) w głównym menu powoduje obrócenie bieżącego obrazu na wyświetlaczu o 90° zgodnie z kierunkiem ruchu wskazówek zegara. Obrócenie obrazu jest trwałe. Aby obrócić obraz, naciśnij przycisk **OK**, a następnie wybierz polecenie **ROTATE**. Za pomocą opcji Delete (Usuń) 🔟 menu głównego

Przyciskami **◄**► przewiń do wybranego obrazu. Podświetl obraz, a następnie naciśnij przycisk **OK**. Za

można usunąć bieżący obraz lub wszystkie obrazy.

pomocą opcji III można wybrać następujące polecenia:

- This Image (Ten obraz) powoduje usunięcie bieżącego obrazu.
- All Images (Wszystkie obrazy) lub All Images on Card (wszystkie obrazy na karcie) usuwa wszystkie obrazy z pamięci wewnętrznej lub karty pamięci (jeśli jest zainstalowana).
- Format Memory (Formatuj pamięć) lub Format Card (Formatuj kartę) —usuwa wszystkie obrazy i pliki z pamięci wewnętrznej lub karty pamięci (jeśli jest zainstalowana), a następnie formatuje pamięć wewnętrzną lub kartę pamięci.
- Undelete (Cofnij usunięcie) pojawia się tylko po usunięciu obrazów lub klipów wideo. To polecenie pozwala cofnąć ostatnie polecenie usunięcia. Opcja Undelete (Cofnij usunięcie) jest dostępna do momentu wykonania następnego zdjęcia lub zarejestrowania klipu wideo, usunięcia kolejnego obrazu, wyłączenia aparatu lub podłączenia go do komputera.
- Exit (Wyjdź) zamyka menu Delete (Usuń).

Kolejne naciśnięcie przycisku **OK** powoduje obrócenie obrazu o kolejne 90°.

### UWAGA:

Usuwanie obrazów.

Ta opcja dotyczy tylko zdjęć, a nie klipów wideo.

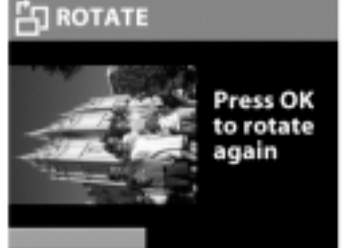

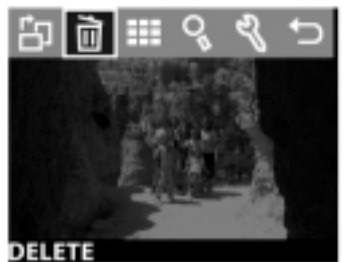

# 3 – Używanie trybu odtwarzania i menu głównego

## Przeglądanie miniatur.

Opcja **View Thumbnails** (Miniatury) menu głównego pozwala przeglądać na wyświetlaczu do dziewięciu miniatur jednocześnie.

Miniatury przewija się przyciskami ◀►. Aby zobaczyć powiększony obraz, wybierz go, a następnie naciśnij przycisk **OK** (naciśnięcie przycisku **OK** powoduje także zamknięcie tej opcji). Aby przejść do następnego zestawu obrazów, użyj przycisków ◀►.

# Powiększanie obrazów.

Opcja **Magnify** (Powiększ)  $\stackrel{\bigcirc}{>}$  z menu głównego powiększa obrazy na wyświetlaczu obrazu.

Wybierz obraz, który ma zostać powiększony, a

następnie kliknij przycisk **OK**. W czasie powiększania obrazu na wyświetlaczu pojawia się pasek postępu.

Przyciskami ◀► przewijaj powiększony obraz. Naciśnij przycisk **OK**, aby zobaczyć menu **Magnify** (Powiększ). Menu pozwala zmienić kierunek przewijania, zmienić skalę lub zamknąć menu.

## UWAGA:

Ta opcja działa tylko na zdjęciach, a nie klipach wideo.

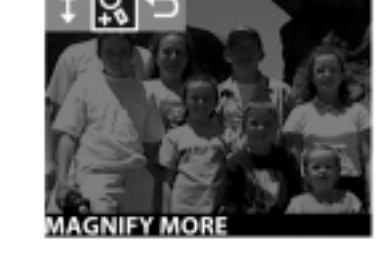

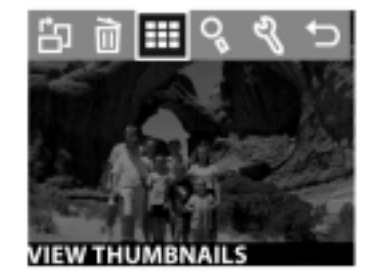

# Używanie menu Setup (Ustawienia).

Ta opcja menu głównego pozwala skonfigurować preferencje aparatu. Opcje w menu **Setup** (Ustawienia) <sup>%</sup> przewija się przyciskami ◀►; przycisk OK służy do wybierania opcji.

## Data i czas.

Opcja **Date & Time** (Data i czas) określa bieżącą datę i godzinę w aparacie. Więcej informacji o ustawianiu daty i czasu znajduje się w rozdziale 1 "Rozpoczęcie pracy", na stronie 7.

## Ekran powitalny.

Opcja **Welcome Screen** (Ekran powitalny) określa obraz widoczny po włączeniu aparatu. Możesz wybrać dowolny obraz dostępny w aparacie lub logo HP, czyli ustawienie domyślne.

Zmiana ekranu powitalnego:

- 1. Naciśnij przycisk **OK** lub użyj przycisków **◄►**, aby włączyć tryb odtwarzania.
- 2. Znajdź odpowiedni obraz i przejdź do menu Setup (Ustawienia).
- 3. Wybierz opcję Welcome Screen (Ekran powitalny), a następnie naciśnij przycisk OK. Wybierz opcję This Image (Ten obraz), a następnie ponownie naciśnij przycisk OK.

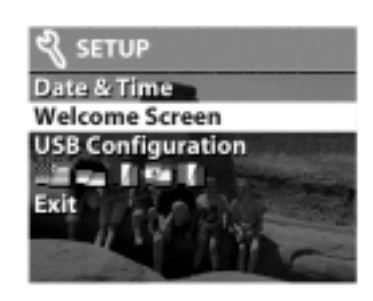

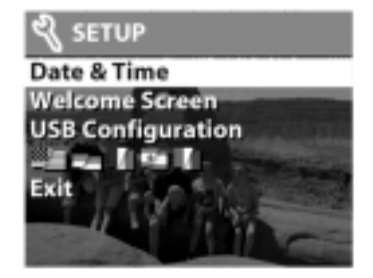

## Konfiguracja USB.

Opcja **USB Configuration** (Konfiguracja USB) określa, w jaki sposób aparat będzie rozpoznawany przez komputer.

Zmiana ustawienia połączenia:

- W menu Setup (Ustawienia) wybierz polecenie USB Configuration (Konfiguracja USB).
- Przyciskami ◄► wybierz jedną z następujących opcji, a następnie naciśnij przycisk OK.

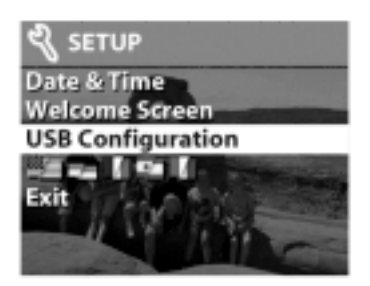

- **Digital Camera** (Aparat cyfrowy) aparat jest rozpoznawany przez komputer jako aparat cyfrowy (standard PTP — Picture Transfer Protocol). Jest to domyślne ustawienie aparatu.
- Disk Drive (Napęd dyskowy) aparat jest rozpoznawany przez komputer jako napęd dysków (standard MSDC – Mass Storage Device Class). To ustawienie służy do automatycznego zgrywania i udostępniania zdjęć na komputerze Macintosh lub w systemie Windows, w którym nie zainstalowano oprogramowania HP Photo & Imaging.

## Przenoszenie obrazów na kartę.

Opcja **Move Images to Card** (Przenieś obrazy na kartę) pozwala przenosić obrazy z wewnętrznej pamięci aparatu na kartę pamięci. Jest dostępna tylko wtedy, gdy zainstalowana jest karta pamięci, a pamięć wewnętrzna zawiera co najmniej jeden obraz.

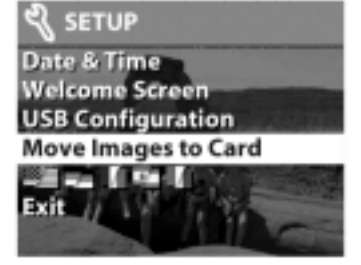

Jeśli na karcie pamięci można zapisać wszystkie obrazy z pamięci wewnętrznej, pojawi się pytanie, czy przenieść je wszystkie. Jeśli na karcie pamięci brakuje miejsca, można przenieść tylko tyle obrazów, ile się na niej zmieści.

Jeśli wybierzesz opcję **Yes** (Tak), aby przenieść obrazy, na wyświetlaczu pojawi się pasek postępu informujący o postępach przenoszenia. Wszystkie obrazy przeniesione na kartę pamięci zostaną usunięte z pamięci wewnętrznej.

### UWAGA:

Po włożeniu karty pamięci na wyświetlaczu obrazu można przeglądać wyłącznie obrazy z karty. Aby obejrzeć obrazy zapisane w pamięci wewnętrznej, należy wyjąć kartę pamięci.

### Język.

Opcja **Language** (Język) określa język menu i tekstu na wyświetlaczu obrazu. Więcej informacji o ustawianiu języka aparatu znajduje się w rozdziale 1 "Rozpoczęcie pracy", na stronie 7.

### Wyjście z menu.

Opcja **Exit** (Wyjdź) zamyka menu **Setup** (Ustawienia) i wraca do trybu odtwarzania.

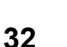

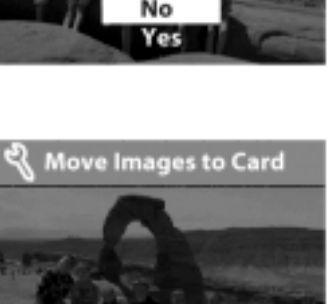

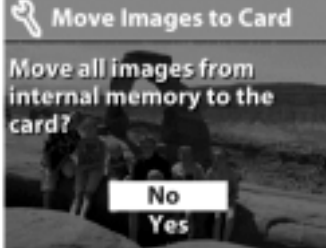

# 4 HP Instant Share

Ten aparat wyposażono w fascynującą nową funkcję HP Instant Share. Pozwala ona wybrać w aparacie zdjęcia, które zostaną automatycznie przetworzone po połączeniu aparatu z komputerem lub z niektórymi drukarkami HP.

Można wybrać na przykład drukowane zdjęcia, następnie podłączyć aparat do komputera lub drukarki, a wybrane zdjęcia zostaną automatycznie wydrukowane.

Weźmy inny przykład. W aparacie można wybrać obrazy, które zostaną automatycznie przetworzone przez usługę poczty elektronicznej HP. Po połączeniu aparatu z komputerem wybrane obrazy są wysyłane pocztą elektroniczną do rodziny, przyjaciół lub na dowolny inny adres. Szczegóły opisano niżej w tym rozdziale.

Po naciśnięciu przycisku **Share** (Udostępnij) ② w aparacie, ostatnie wykonane lub przeglądane zdjęcie pojawi się na wyświetlaczu obrazu, wraz z adresami e-mail lub miejscami docelowymi druku, które zostały wybrane dla danego obrazu. Przyciski oznaczone strzałkami ◀► umożliwiają przewijanie obrazów i poznanie miejsc docelowych innych obrazów wykonanych za pomocą aparatu.

Po naciśnięciu przycisku ② można włączyć menu **Share** (Udostępnij), naciskając przycisk **OK**. Poniższa tabela informuje o możliwościach menu **Share** (Udostępnij).

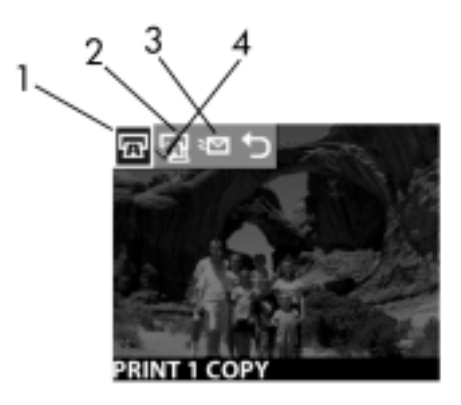

| Nr | Ikona | Opis                                                                                                    |
|----|-------|----------------------------------------------------------------------------------------------------|
| 1  |       | Wydrukuj 1 kopię bieżącego obrazu.<br>Jeśli papier ma format 4x6 cali lub 8,5x11 cali, obraz<br>drukowany jest w formacie 4x6 cali. Na papierze A4 lub<br>A6 obraz drukowany jest w formacie A6. |
| 2  | Ē     | Wydrukuj 2 kopie bieżącego obrazu.                                                                                                    |
| 3  | *     | <b>E-mail</b> Umożliwia wprowadzenie adresów do książki adresowej w menu <b>Share</b> (Udostępnij). Procedurę objaśniono dalej w tym rozdziale.                                                  |
| 4  | ~     | Znacznik wyboru wskazuje, że wybrano miejsce<br>docelowe dla aktualnie wyświetlanego obrazu. (Dla<br>jednego obrazu można wybrać wiele miejsc<br>docelowych).                                    |

## Drukowanie zdjęć za pomocą HP Instant Share.

- 1. Włącz aparat i naciśnij przycisk Share 3.
- 2. Strzałkami ◀► wybierz drukowany obraz. Nie można wybierać klipów wideo do drukowania.
- Naciśnij OK, aby wybrać menu Share (Udostępnij), a następnie przyciskami ◄► przewiń do wybranej opcji drukowania.
- 4. Naciśnij przycisk OK. Obok wybranej opcji pojawi się znacznik ✓.
- Przyciskami ◄► przewijaj kolejne obrazy. Powtarzaj czynność trzecią i czwartą w celu wybrania opcji drukowania dla każdego zdjęcia.
- 6. Po wybraniu wszystkich obrazów, które mają zostać wydrukowane, naciśnij przycisk ②.
- 7. Po podłączeniu aparatu do komputera lub zgodnej drukarki wybrane zdjęcia zostaną automatycznie wydrukowane. Więcej informacji o łączeniu aparatu z drukarką lub komputerem znajduje się w rozdziale 5 "Zgrywanie, drukowanie i wyświetlanie obrazów" na stronie 39.

#### UWAGA:

Menu **Share** (Udostępnij) tworzy standardowy plik DPOF (Digital Print Order Format) z opcjami wydruku.

# Wysyłanie poczty elektronicznej za pomocą HP Instant Share.

Wysyłanie poczty elektronicznej za pomocą HP Instant Share sprowadza się do wykonania trzech czynności:

- 1. Wprowadzenia adresów do książki adresowej w menu **Share** (Udostępnij) w aparacie (za pomocą komputera i aparatu).
- 2. Wybrania w aparacie obrazów, które mają zostać wysłane do usługi poczty elektronicznej za pomocą menu **Share** (Udostępnij).
- 3. Podłączenia aparatu do komputera w celu wysłania wybranych obrazów.

## Dodawanie, zmiana i usuwanie adresów e-mail

## UWAGA:

Do wykonania tej procedury potrzebne jest połączenie z Internetem.

- Włącz aparat i naciśnij przycisk Share ②, a następnie wybierz opcję Email... ≅ i naciśnij przycisk OK. Na wyświetlaczu aparatu pojawi się komunikat, że aparat należy podłączyć do komputera.
- 2. Podłącz aparat do komputera (kablem USB lub za pośrednictwem opcjonalnej stacji dokującej HP).
- **3.** W komputerze kliknij opcję **Retrieve from Camera** (Odczytaj z aparatu).
- Na ekranie Modify Share Menu (Zmodyfikuj menu Share) sprawdź, czy nad przyciskiem Add (Dodaj) widoczny jest tekst Photo E-mail (Zdjęcie w wiadomości e-mail). Następnie naciśnij przycisk Add (Dodaj).
- 5. Jeśli używasz komputera Macintosh, przejdź do czynności 7. Jeśli używasz komputera z systemem Windows, musisz zarejestrować się jako użytkownik usługi HP Passport. HP Passport udostępnia bezpłatną pocztę elektroniczną HP oraz inne usługi, które zostaną uruchomione w przyszłości. Kiedy ten ekran pojawi się po raz pierwszy, musisz się zarejestrować jako nowy użytkownik. W tym celu wykonaj wskazówki wyświetlone na ekranie.
- 6. Po zarejestrowaniu się zaloguj się do programu HP Passport. Pojawi się okno Photo E-mail Setup (Ustawienie wysyłania zdjęć pocztą elektroniczną). Możesz podać tu adres e-mail i określić, w jakiej postaci ma się on pojawiać w aparacie w menu Share (Udostępnij). Istnieje także możliwość wprowadzenia tematu i treści listu, który będzie wysłany pod ten adres. Po wypełnieniu formularza kliknij przycisk Next (Dalej). Pojawi się okno potwierdzenia; kliknij przycisk Finish (Zakończ).
- 7. Nowo wprowadzony adres e-mail powinien być teraz widoczny na ekranie Modify Share Menu (Zmodyfikuj menu Share) w obszarze Current Share Menu (Bieżące menu Share). Aby dodać dodatkowe adresy e-mail do menu Share (Udostępnij) w aparacie, powtórz czynności 4-6. Nie musisz ponownie logować się do programu HP Passport.
- 8. Po wprowadzeniu adresów e-mail, kliknij przycisk Save to Camera (Zapisz w aparacie), aby dodać nowe adresy do menu Share (Udostępnij) w aparacie. Kiedy komputer potwierdzi, że nowe adresy zostały zapisane w aparacie, odłącz go od komputera, a następnie naciśnij przycisk Share (Udostępnij) <sup>(2)</sup>, aby przejrzeć nowe adresy e-mail w menu Share (Udostępnij).
- **9.** Można wówczas wybrać wysyłane pocztą elektroniczną zdjęcia. W kolejnym podrozdziale opisano odpowiednią do tego celu procedurę.

### Wybieranie obrazów wysyłanych w poczcie.

- 1. Włącz aparat i naciśnij przycisk 3.
- 2. Przyciskami ◀► wybierz wysyłany pocztą obraz. Pocztą elektroniczną nie można wysyłać klipów wideo.
- 3. Naciśnij OK, aby wybrać menu Share (Udostępnij), a następnie przyciskami ◀► przewiń do wybranego adresu e-mail.
- 4. Naciśnij przycisk **OK**, aby wybrać adres e-mail. Znacznik wyboru pojawi się wówczas obok wybranego adresu. (Dla jednego obrazu można wybrać wiele adresów e-mail oraz opcji drukowania).
- 5. Przyciskami ◀► wybieraj kolejne obrazy. Powtarzaj czynność trzecią i czwartą, aby wybrać adresy e-mail dla każdego zdjęcia.
- 6. Po wybraniu wszystkich obrazów, które mają zostać wysłane pocztą elektroniczną, naciśnij przycisk ②.

7. Po podłączeniu aparatu do komputera wybrane zdjęcia zostaną zgrane do komputera. Obrazy, które zostały wybrane do wysłania pocztą elektroniczną, będą przesłane pod odpowiednie adresy.

Sposób wysyłania zdjęć pocztą zależy od tego, czy używany jest system Windows, czy też komputer Macintosh.

#### Windows

Obrazy nie są do nikogo wysyłane bezpośrednio. Natomiast na każdy adres email, który wybrano w menu **Share** (Udostępnij), przesyłana jest wiadomość. Zawiera ona miniaturę obrazu wybranego dla danego adresu oraz łącze do strony internetowej, na której odbiorca listu może przejrzeć zdjęcia. W tej witrynie internetowej odbiorca może np. odpowiedzieć na wiadomość lub wydrukować obraz. Ułatwi to także obejrzenie obrazów użytkownikom różnych programów pocztowych bez trudności związanych z obsługą załączników do wiadomości.

#### Macintosh

Obrazy są wysyłane bezpośrednio do odbiorców za pomocą domyślnego programu obsługi poczty elektronicznej zainstalowanego w komputerze.

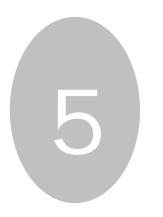

# Zgrywanie, drukowanie i wyświetlanie obrazów

Po wykonaniu zdjęć aparatem cyfrowym można je zgrać do komputera, wydrukować bezpośrednio na drukarce lub wyświetlić na telewizorze (za pośrednictwem stacji dokującej HP).

## Zgrywanie do komputera.

#### UWAGA:

Do tego celu może posłużyć także opcjonalna stacja dokująca HP. Szczegółowe informacje znajdują się w dodatku B "Stacja dokująca" na stronie 65.

#### UWAGA:

Na komputerach Macintosh przełącz aparat w tryb **Disk Drive** (Napęd dyskowy) w podmenu **USB Configuration** (Konfiguracja USB), zawartym w menu **Setup** (Ustawienia).

- Aparat wyposażono w specjalny kabel USB, służący do łączenia go z komputerem. Podłącz większy koniec kabla USB do komputera.
- Otwórz klapkę karty pamięci z boku aparatu i podłącz mały koniec kabla USB do złącza USB w aparacie.

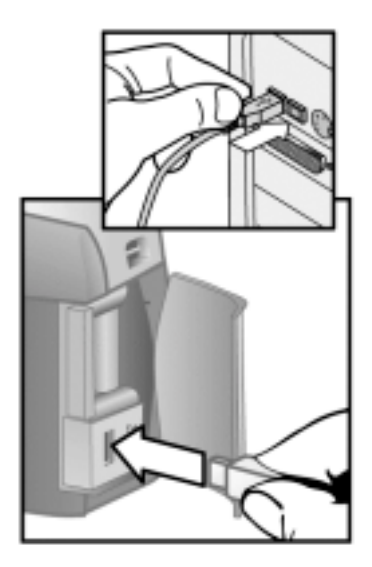

3. Włącz aparat. Na komputerze uruchomione zostanie oprogramowanie HP Image Unload, a obrazy z aparatu zostaną automatycznie zgrane do komputera.

Jeśli w aparacie za pomocą menu **Share** (Udostępnij) wybrano zdjęcia do wydrukowania lub wysłania pocztą elektroniczną, operacje te zostaną rozpoczęte automatycznie po zgraniu obrazów do komputera.

 Kiedy na ekranie komputera pojawi się komunikat "Finished" (Zakończono), oznacza to, że obrazy zostały zapisane i udostępnione. Można wówczas odłączyć aparat od komputera.

#### UWAGA:

Aby zgrać zdjęcia z aparatu do komputera bez oprogramowania HP Photo & Imaging, przełącz aparat w tryb **Disk Drive** (Napęd dyskowy) w podmenu **USB Configuration** (Konfiguracja USB), zawartym w menu **Setup** (Ustawienia). Dzięki temu aparat w komputerze będzie widoczny jako napęd dysków.

#### Drukowanie obrazów.

#### UWAGA:

Do tego celu może posłużyć także opcjonalna stacja dokująca HP. Patrz dodatek B "Stacja dokująca" na stronie 65.

Do drukowania zdjęć zgranych do komputera może służyć oprogramowanie HP Photo & Imaging, które zostało dołączone do aparatu.

Można także podłączyć aparat bezpośrednio do każdej drukarki HP DeskJet lub HP Photosmart wyposażonej w port USB, a następnie wydrukować wszystkie zdjęcia lub tylko te, które zostały wybrane w menu **Share** (Udostępnij).

- Aparat wyposażono w specjalny kabel USB, służący do łączenia go bezpośrednio z drukarką.
- 2. Podłącz kwadratowy koniec kabla USB do drukarki.
- Otwórz klapkę karty pamięci z boku aparatu i podłącz mały koniec kabla USB do złącza USB w aparacie.
- Dobierz ustawienia w menu Print Setup (Ustawienia druku) w aparacie, aby doprowadzić drukowanie do końca.

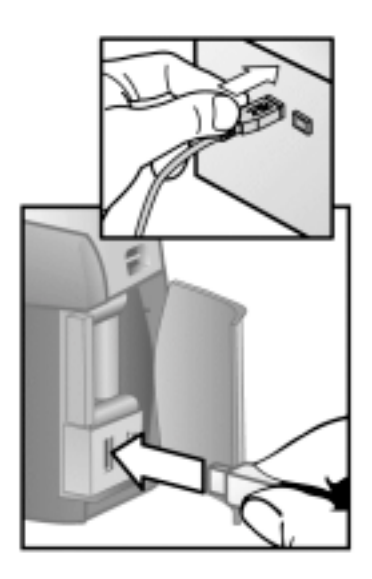

### Wyświetlanie obrazów na telewizorze.

Obrazy z aparatu mogą być w łatwy sposób wyświetlane jak slajdy na prawie każdym telewizorze. W tym wypadku konieczne jest zastosowanie opcjonalnej stacji dokującej HP. Patrz dodatek B "Stacja dokująca" na stronie 65.

## Pokaz slajdów.

Po połączeniu aparatu z telewizorem za pomocą opcjonalnej stacji dokującej HP można rozpocząć pokaz slajdów.

 Włącz aparat. Lampka przycisku i stacji dokującej powinna się zapalić. Naciśnij przycisk i, aby wyświetlić w aparacie menu Slideshow (Pokaz slajdów). Opcje menu opisano poniżej w tabeli.

| Орсја                                 | Opis                                                                              |
|---------------------------------------|-----------------------------------------------------------------------------------|
| NTSC Television (Telewizja NTSC)      | Standard stosowany przede<br>wszystkim w Ameryce Północnej i<br>Japonii.          |
| PAL Television (Telewizja PAL)        | Standard stosowany najczęściej w<br>Europie i Azji.                               |
| 5 Sec/Image (5 s/obraz)               | Wyświetla każdy obraz przez 5 sekund.                                             |
| 10 Sec/Image (10 s/obraz)             | Wyświetla każdy obraz przez 10 sekund.                                            |
| Manual Advance (Ręczne<br>sterowanie) | Kolejny slajd jest wyświetlany przez<br>naciśnięcie przycisków ◀ ▶ w<br>aparacie. |
| Begin (Rozpocznij)                    | Rozpoczyna pokaz slajdów.                                                         |

- Aby zmienić opcję w menu Slideshow (Pokaz slajdów), podświetl ją i naciśnij przycisk OK. Każde naciśnięcie przycisku OK powoduje wybranie kolejnej opcji. Wszystkie opcje oprócz Begin (Rozpocznij) są zapisywane w aparacie i są domyślne do momentu ich zmodyfikowania.
- 3. Aby uruchomić pokaz slajdów, wybierz polecenie Begin (Rozpocznij). Wyłączy się wyświetlacz obrazu w aparacie, a na telewizorze rozpocznie się pokaz slajdów. Pokaz zaczyna się od ostatniego wykonanego lub przeglądanego zdjęcia; następnie wyświetlane są kolejne obrazy. Po zakończeniu pokaz rozpoczyna się od początku. Klipy wideo są zawsze odtwarzane do końca, bez względu na tempo określone w menu Slideshow (Pokaz slajdów).
- 4. Aby zakończyć pokaz slajdów, naciśnij przycisk i na stacji dokującej lub wyłącz aparat.

W czasie trwania pokazu slajdów przyciskami ◀► można cofać do poprzedniego zdjęcia lub przechodzić do następnego. Naciśnięcie i przytrzymanie tych klawiszy powoduje ich automatycznie powtarzanie, podobnie jak w trybie odtwarzania.

#### UWAGA:

W czasie pokazu slajdów dostępne są menu główne i menu **Share** (Udostępnij). Obrazy w czasie pokazu można obracać, usuwać, powiększać, udostępniać; można przeglądać ich miniatury itd.

## Rozwiązywanie problemów i pomoc techniczna

## Problemy i rozwiązania.

| Problem                          | Prawdopodobna<br>przyczyna                                                                                     | Rozwiązanie                                                                                                    |
|----------------------------------|----------------------------------------------------------------------------------------------------|----------------------------------------------------------------------------------------------------|
| Nie można<br>włączyć<br>aparatu. | Baterie nie<br>działają<br>prawidłowo.                                                                         | Korzystaj tylko z baterii fotograficznych<br>typu AA, litowych, alkalicznych lub z<br>akumulatorów NiMH.                                               |
|                                  |                                                                                                    | Sprawdź, czy baterie są prawidłowo<br>włożone.                                                                                                    |
|                                  |                                                                                                    | Baterie mogą być częściowo rozładowane<br>lub wyczerpane. Włóż nowe baterie lub<br>naładowane akumulatory.                                             |
|                                  | Nie działa<br>zasilacz HP.                                                                                     | Sprawdź, czy zasilacz HP nie jest<br>uszkodzony lub wadliwy. Jeśli jest<br>sprawny, przyłącz go do gniazdka<br>elektrycznego pod napięciem.            |
|                                  | Zasilacz HP jest<br>połączony z<br>aparatem, lecz nie<br>jest podłączony<br>do gniazdka sieci<br>elektrycznej. | Aby skorzystać z baterii, odłącz zasilacz<br>HP od aparatu. Aby skorzystać z<br>zasilacza, podłącz zasilacz HP do<br>sprawnego gniazdka elektrycznego. |

| Problem                                                                   | Prawdopodobna<br>przyczyna                        | Rozwiązanie                                                                                         |
|---------------------------------------------------------------------------|---------------------------------------------------|----------------------------------------------------------------------------------------------------|
| Aparat nie<br>reaguje na<br>naciśnięcie                                   | Aparat jest<br>wyłączony.                         | Włącz aparat.                                                                                       |
| przycisku.                                                                | Aparat jest<br>podłączony do<br>komputera.        | Po połączeniu z komputerem nie działają<br>żadne przyciski aparatu oprócz przycisku<br>zasilania 心. |
|                                                                           | Baterie są<br>wyczerpane.                         | Wymień baterie lub naładuj akumulatory.                                                             |
|                                                                           | Aparat przestał<br>działać.                       | Wyjmij i ponownie włóż baterie. W razie potrzeby wymień baterie.                                    |
| Aparat nie<br>wykonuje<br>zdjęcia po<br>naciśnięciu<br>spustu<br>migawki. | Spust migawki<br>został naciśnięty<br>zbyt słabo. | Wciśnij spust migawki do końca.                                                                     |

| Problem                                              | Prawdopodobna<br>przyczyna                                                                                                    | Rozwiązanie                                                                                                    |
|------------------------------------------------------|----------------------------------------------------------------------------------------------------|----------------------------------------------------------------------------------------------------|
| Baterie muszą<br>być<br>wymieniane<br>bardzo często. | Długotrwałe<br>używanie<br>wyświetlacza<br>obrazu i zbyt<br>częste<br>korzystanie z<br>lampy błyskowej<br>powoduje<br>nadmierne | Zawsze stosuj zasilacz sieciowy HP<br>podczas długiego korzystania z<br>wyświetlacza obrazu oraz podczas<br>zgrywania wielu obrazów do komputera.<br>Używaj lampy błyskowej tylko wtedy, kiedy<br>to konieczne. |
|                                                      | zużycie energii<br>elektrycznej.                                                                                                | Nie należy używać zwyczajnych baterii<br>alkalicznych. Kupuj baterie wyższej<br>jakości, np. typu "ultra" lub "premium" —<br>alkaliczne lub fotograficzne litowe,<br>ewentualnie zastosuj akumulatory NiMH.     |
|                                                      | Używane<br>akumulatory<br>NiMH zostały<br>nieprawidłowo<br>naładowane.                                                          | Aby akumulatory NiMH osiągnęły<br>maksymalną pojemność i wydajność,<br>należy je wszystkie naładować po<br>uprzednim czterokrotnym rozładowaniu.                                                                |
| Wyświetlany<br>jest<br>niewłaściwy<br>czas i data.   | Baterie są<br>zupełnie<br>wyczerpane lub<br>zostały wyjęte z<br>aparatu na dłużej<br>niż 10 minut.                              | Ponownie ustaw datę i czas za pomocą<br>menu aparatu.                                                                                                    |

| Problem                                                     | Prawdopodobna<br>przyczyna                                                        | Rozwiązanie                                                                                                    |
|-------------------------------------------------------------|-----------------------------------------------------------------------------------|----------------------------------------------------------------------------------------------------|
| Między<br>naciśnięciem<br>spustu<br>migawki a<br>wykonaniem | Aparat potrzebuje<br>czasu, aby<br>nastawić na<br>ostrość i dobrać<br>ekspozycję. | Naciśnij spust migawki do połowy, aby<br>ustawić na ostrość. Dzięki temu po<br>naciśnięciu spustu migawki do końca<br>opóźnienie jest znacznie mniejsze. |
| długi czas.                                                 | Lampa błyskowa<br>się ładuje.                                                     | Zaczekaj z wykonywaniem kolejnego<br>zdjęcia do momentu, gdy pomarańczowa<br>lampka wizjera przestanie migotać.                                          |
|                                                             | Działa<br>samowyzwalacz.                                                          | Wyłącz samowyzwalacz.                                                                                                    |
|                                                             | Aparat zapisuje<br>jeszcze ostatnie<br>wykonane zdjęcie.                          | Zaczekaj kilka sekund, aż aparat zakończy<br>przetwarzanie obrazu, a następnie naciśnij<br>spust migawki.                                                |
|                                                             |                                                                                   | Aparat może przechować w pamięci<br>maksymalnie trzy zdjęcia jednocześnie.                                                                               |
| Obraz jest<br>zamazany.                                     | Fotografowany<br>obiekt znajdował<br>się zbyt blisko<br>obiektywu<br>aparatu.     | Obiekt nie powinien być w mniejszej<br>odległości niż minimalny zakres ostrości,<br>wynoszący 20 cm.                                                     |
|                                                             | Aparat został<br>poruszony w<br>czasie<br>wykonywania<br>zdjęcia.                 | Trzymaj pewnie aparat podczas<br>naciskania na spust migawki lub stosuj<br>statyw.                                                                       |
|                                                             | Jest ciemno, a<br>lampa błyskowa<br>jest wyłączona.                               | Słabe oświetlenie wymaga dłuższej<br>ekspozycji. Zamocuj aparat na statywie,<br>popraw warunki oświetleniowe lub<br>zastosuj lampę błyskową.             |

| Problem                    | Prawdopodobna<br>przyczyna                                                                    | Rozwiązanie                                                                                                    |
|----------------------------|-----------------------------------------------------------------------------------------------|----------------------------------------------------------------------------------------------------|
| Obraz jest<br>zbyt ciemny. | Oświetlenie było<br>niedostateczne.                                                           | Przed wykonaniem zdjęcia naciśnij spust<br>migawki do połowy, aby automatycznie<br>ustawić na ostrość i dobrać ekspozycję.<br>Wyłącz lampę błyskową i pewnie trzymaj<br>aparat. Zaczekaj, aż naturalne oświetlenie<br>poprawi się lub zastosuj oświetlenie<br>pośrednie. |
|                            | Czas otwarcia<br>migawki był zbyt<br>krótki.                                                  | Wyłącz lampę błyskową (ustawienie <b>Flash</b><br><b>Off</b> ), aby wydłużyć ekspozycję i pewnie<br>trzymaj aparat (lub użyj statywu).                                                                                                    |
|                            | Lampa błyskowa<br>była włączona, ale<br>fotografowany<br>obiekt znajdował<br>się zbyt daleko. | Lampa błyskowa oświetla obiekty<br>znajdujące się nie dalej niż 3 m od<br>aparatu.                                                                                                    |
|                            | Obiekt był<br>oświetlony od tyłu.                                                             | Zastosuj ustawienie <b>Flash On</b> (Lampa<br>błyskowa zawsze włączona), aby rozjaśnić<br>obiekt, jeśli za obiektem znajduje się<br>źródło jasnego światła, np. słońce lub<br>okno.                                                                                      |
|                            | Lampa błyskowa<br>została zasłonięta<br>palcami.                                              | Podczas wykonywania zdjęcia nie<br>zasłaniaj lampy błyskowej palcami.                                                                                                    |

| Problem                   | Prawdopodobna<br>przyczyna                                                                                   | Rozwiązanie                                                                                                    |
|---------------------------|----------------------------------------------------------------------------------------------------|----------------------------------------------------------------------------------------------------|
| Obraz jest<br>zbyt jasny. | Lampa błyskowa<br>dostarczyła zbyt<br>wiele światła.                                                         | Zmień ustawienie lampy błyskowej na<br>Flash Off (Lampa zawsze wyłączona).                                                                                               |
|                           | Naturalne lub<br>sztuczne źródło<br>światła inne niż<br>lampa błyskowa<br>dostarczyło zbyt<br>wiele światła. | Wykonaj zdjęcie pod innym kątem. Unikaj<br>kierowania aparatu bezpośrednio w<br>kierunku źródła światła lub w kierunku<br>błyszczących powierzchni w słoneczny<br>dzień. |
|                           | Aparat znajdował<br>się zbyt blisko<br>obiektu, aby<br>można było<br>stosować lampę<br>błyskową.             | Odsuń się od obiektu lub wyłącz lampę<br>błyskową (ustawienie <b>Flash Off</b> ), a<br>następnie powtórz zdjęcie.                                                        |

| Problem                                                                                                    | Prawdopodobna<br>przyczyna                                                                                                    | Rozwiązanie                                                                                                    |
|----------------------------------------------------------------------------------------------------|----------------------------------------------------------------------------------------------------|----------------------------------------------------------------------------------------------------|
| Po<br>podłączeniu<br>aparatu do<br>komputera<br>ukazuje się<br>komunikat, że<br>nie można                                 | Aparat jest<br>wyłączony.                                                                                                    | Włącz aparat.                                                                                                    |
|                                                                                                    | Kabel nie został<br>prawidłowo<br>podłączony.                                                                                             | Kabel musi być dobrze przyłączony na obu<br>końcach.                                                                                                    |
| aparatu.                                                                                                    | Aparat jest<br>podłączony do<br>komputera przez<br>koncentrator USB,<br>który nie jest<br>zgodny z<br>aparatem.                           | Podłącz bezpośrednio do portu USB w<br>komputerze.                                                                                                    |
|                                                                                                    | Aparat nie działa<br>prawidłowo.                                                                                                    | Podłącz aparat do drukarki HP DeskJet<br>lub HP Photosmart z portem USB i<br>wydrukuj zdjęcie. W ten sposób<br>sprawdzisz, czy obraz, pamięć, połączenie<br>USB z aparatem i kabel USB działają<br>poprawnie. |
| Po<br>podłączeniu<br>aparatu do<br>komputera<br>Macintosh na<br>pulpicie nie<br>ukazuje się<br>ikona napędu<br>dyskowego. | Ustawienie <b>USB</b><br><b>Configuration</b><br>(Konfiguracja<br>USB) nie ma<br>wartości <b>Disk</b><br><b>Drive</b> (Napęd<br>dyskowy). | Zmień ustawienie <b>USB Configuration</b><br>(Konfiguracja USB) na <b>Disk Drive</b> (Napęd<br>dyskowy).                                                                                                    |

## Komunikaty o błędach.

Komunikaty o błędach mogą pojawiać sie na wyświetlaczu obrazu aparatu lub na ekranie komputera.

## Komunikaty o błędach w aparacie.

| Komunikat                                                                                                    | Prawdopodobna<br>przyczyna                                                    | Rozwiązanie                                                                                                    |
|----------------------------------------------------------------------------------------------------|-------------------------------------------------------------------------------|----------------------------------------------------------------------------------------------------|
| BATTERIES<br>DEPLETED Camera is<br>shutting down (Baterie<br>wyczerpane. Aparat się<br>wyłącza).                            | Stan naładowania<br>baterii jest zbyt niski,<br>aby aparat mógł<br>działać.   | Wymień baterie, użyj<br>opcjonalnego zasilacza HP<br>lub naładuj akumulatory za<br>pomocą opcjonalnej stacji<br>dokującej HP.                                                                                                |
| Batteries are too low<br>for Preview (Stan<br>naładowania baterii za<br>niski dla podglądu)                                 | Stan naładowania<br>baterii jest zbyt niski,<br>aby używać trybu<br>podglądu. | Przełącz aparat w tryb<br>odtwarzania lub wykonuj<br>zdjęcia z wyłączonym<br>wyświetlaczem. Wymień<br>baterie, użyj opcjonalnego<br>zasilacza HP lub naładuj<br>akumulatory za pomocą<br>opcjonalnej stacji dokującej<br>HP. |
| Batteries are too low<br>to record a video clip<br>(Stan naładowania<br>baterii zbyt niski, aby<br>rejestrować klip wideo). | Stan naładowania<br>baterii zbyt niski, aby<br>rejestrować klip<br>wideo.     | Wymień baterie, naładuj<br>akumulatory lub użyj<br>opcjonalnego zasilacza HP w<br>czasie rejestracji obrazu<br>wideo.                                                                                                    |
| Unsupported card<br>(Nieobsługiwana karta)                                                                                  | Wykryto uszkodzoną<br>lub nie nadającą się<br>do użycia kartę<br>pamięci.     | Sprawdź, czy ten typ karty<br>pamięci jest przeznaczony do<br>pracy z posiadanym<br>aparatem.                                                                                                    |
| The card requires<br>formatting (Karta musi<br>zostać sformatowana).                                                        | Kartę pamięci trzeba<br>sformatować.                                          | Naciśnij przycisk <b>OK</b> , aby<br>wyświetlić opcję <b>Format Card</b><br>(Formatuj kartę) w menu<br><b>Delete</b> (Usuń). Spowoduje to<br>usunięcie wszystkich danych z<br>karty.                                         |

| Komunikat                                                                                                    | Prawdopodobna<br>przyczyna                                                                                   | Rozwiązanie                                                                                                    |
|----------------------------------------------------------------------------------------------------|----------------------------------------------------------------------------------------------------|----------------------------------------------------------------------------------------------------|
| <b>The card is locked</b><br>(Karta zablokowana)                                                               | Karta pamięci jest<br>zabezpieczona przed<br>zapisem.                                                        | Naciśnij przycisk <b>OK</b> , aby<br>anulować żądanie. Odblokuj<br>kartę pamięci lub włóż nową.                    |
| The card is too full to<br>move any images<br>(Karta jest zapełniona;<br>przeniesienie obrazów<br>niemożliwe). | Na karcie pamięci nie<br>ma wystarczającego<br>miejsca na zapisanie<br>obrazów.                              | Zgraj obrazy z karty pamięci<br>na dysk twardy komputera, a<br>następnie usuń wszystkie<br>obrazy z karty pamięci. |
| Invalid date<br>(Nieprawidłowa data)                                                                           | Data została<br>ustawiona<br>nieprawidłowo.                                                                  | Wprowadź właściwą datę.                                                                                            |
| Unsupported image<br>file (Nieobsługiwany<br>plik obrazu)                                                      | Powiększasz,<br>obracasz lub<br>drukujesz plik obrazu,<br>który nie został<br>utworzony przez ten<br>aparat. | Zdjęcia wykonane innymi<br>aparatami można tylko<br>przeglądać lub usuwać.                                         |
| Memory is too full<br>(Pamięć jest<br>zapełniona)<br>LUB<br>The card is too full<br>(Karta jest zapełniona)    | Nie ma<br>wystarczającej<br>pamięci na obrócenie<br>obrazu.                                                  | Zgraj obrazy z aparatu, usuń<br>niepożądane zdjęcia lub<br>wymień kartę pamięci na<br>nową.                        |
| <b>Unknown USB device</b><br>(Nieznane urządzenie<br>USB)                                                      | Podłączone<br>urządzenie USB nie<br>jest drukarką.                                                           | Odłącz urządzenie<br>podłączone kablem USB i<br>podłącz drukarkę.                                                  |
| <b>Unsupported printer</b><br>(Nieobsługiwana<br>drukarka)                                                     | Drukarka nie jest<br>obsługiwana.                                                                            | Odłącz kabel USB i podłącz<br>go do drukarki HP, np. HP<br>Photosmart lub HP DeskJet.                              |

| Komunikat                                                                              | Prawdopodobna<br>przyczyna                                                                                      | Rozwiązanie                                                                                                    |
|----------------------------------------------------------------------------------------|----------------------------------------------------------------------------------------------------|----------------------------------------------------------------------------------------------------|
| Unable to<br>communicate with the<br>printer (Brak<br>komunikacji z drukarką)          | Wystąpił problem z<br>drukarką.                                                                                 | Sprawdź drukarkę.                                                                                                    |
| <b>Disengage photo tray</b><br>(Rozłącz podajnik<br>papieru<br>fotograficznego)        | Papier fotograficzny<br>wybranego formatu<br>nie może być<br>używany w podajniku<br>papieru<br>fotograficznego. | Rozłącz podajnik papieru<br>fotograficznego w drukarce.                                                                                                    |
| <b>Printer top cover is open</b> (Otwarta pokrywa drukarki).                           | Drukarka jest otwarta.                                                                                          | Zamknij pokrywę górną<br>drukarki.                                                                                                    |
| Incorrect or missing<br>print cartridge (Błędny<br>wkład drukujący lub<br>brak wkładu) | Należy korzystać<br>tylko z odpowiednich<br>wkładów drukujących.                                                | Zainstaluj nowy wkład<br>drukujący, wyłącz drukarkę i<br>włącz ją ponownie.                                                                                                    |
| Printer has a paper<br>jam (Wystąpiło<br>zacięcie papieru w<br>drukarce).              | Papier się zaciął lub<br>utknęła karetka<br>wkładu drukującego.                                                 | Wyłącz drukarkę. Usuń<br>zacięcie papieru, a następnie<br>włącz zasilanie drukarki.                                                                                                    |
| <b>Printer is out of paper</b><br>(W drukarce skończył<br>się papier).                 | W drukarce skończył<br>się papier.                                                                              | Jeśli na wyświetlaczu obrazu<br>widoczne jest polecenie <b>OK</b> ,<br>włóż papier, a następnie<br>naciśnij przycisk <b>OK</b> .<br>W przeciwnym razie włóż<br>papier, a następnie naciśnij na<br>drukarce przycisk <b>OK</b> lub<br><b>Continue</b> (Kontynuuj). |
| <b>Printing canceled</b><br>(Drukowanie<br>anulowane)                                  | Zadanie wydruku<br>zostało anulowane.                                                                           | Naciśnij przycisk <b>OK</b> na<br>aparacie. Zleć nowe zadanie<br>wydruku.                                                                                                    |

#### UWAGA:

Jeśli na wyświetlaczu pojawi się trzycyfrowy numer błędu, wyłącz aparat. Jeśli numer błędu pojawi się ponownie po włączeniu aparatu, zapisz ten numer i zadzwoń do biura obsługi klienta.

## Komunikaty o błędach w komputerze.

| Komunikat                                                                                                    | Prawdopodobna<br>przyczyna                                           | Rozwiązanie                                                                                                    |
|----------------------------------------------------------------------------------------------------|----------------------------------------------------------------------|----------------------------------------------------------------------------------------------------|
| Connection between<br>the imaging device<br>and computer failed<br>(Brak łączności<br>pomiędzy urządzeniem<br>obrazowania a<br>komputerem) | Aparat jest<br>podłączony do<br>komputera przez<br>koncentrator USB. | Sprawdź, czy aparat jest<br>włączony; podłącz aparat<br>bezpośrednio do komputera<br>albo odłącz inne urządzenia<br>od koncentratora. |

## Uzyskiwanie pomocy.

### Pomoc w Internecie.

#### Pomoc techniczna dla produktów HP.

Odwiedź witrynę **www.hp.com/cposupport/loc/regional.html**, wybierz swój język, a następnie wpisz model aparatu w polu szybkiego wyszukiwania, aby znaleźć informacje o konfiguracji i użytkowaniu aparatu, pobieraniu sterowników, rozwiązywaniu problemów, zamawianiu i gwarancji.

#### Witryna HP Photosmart.

W witrynie **www.hp.com/photosmart** znajdują się liczne wskazówki, ułatwiające korzystanie z aparatu w twórczy sposób. Umieszczane są tam także aktualizacje sterowników HP i oprogramowanie.

#### Witryna HP dla niepełnosprawnych.

Odwiedź witrynę **www.hp.com/hpinfo/community/accessibility/prodserv/**, aby uzyskać pomoc dla niepełnosprawnych.

## Obsługa klienta HP.

Z biurem obsługi klienta HP można skontaktować się nie tylko przez Internet, ale także telefonicznie i za pośrednictwem poczty elektronicznej. Ceny, dostępność i godziny pracy działu technicznego mogą ulec zmianie bez powiadomienia.

#### Pomoc HP.

Infolinia HP może pomóc w rozwiązywaniu problemów z przygotowaniem do pracy, instalacją, konfiguracją i użytkowaniem produktu. Aby uzyskać pomoc związaną ze sprzętem lub oprogramowaniem innych firm, skontaktuj się z odpowiednim producentem.

#### Zanim zadzwonisz.

Przejrzyj wskazówki dotyczące rozwiązywania problemów. Przygotuj z góry następujące informacje:

- numer seryjny (na spodzie aparatu),
- nazwa produktu,
- data zakupu.

## Pomoc techniczna w Stanach Zjednoczonych.

#### Roczna bezpłatna pomoc telefoniczna.

W okresie jednego roku od daty zakupu oferowana jest bezpłatna pomoc techniczna. Jeśli rozmowa będzie międzymiastowa, naliczone zostaną opłaty za połączenie.

Tel. (1) (208) 323-2551.

Nasz personel techniczny pracuje pon. - pt. od 6 do 22 czasu środkowoamerykańskiego; a w soboty od 9 do 16.

Jeśli produkt HP wymaga naprawy, najpierw zadzwoń do biura obsługi klienta, który określi, czy naprawa jest konieczna. W witrynie **www.hp.com/cpso-support/guide/psd/repairhelp.html** znajdują się informacje o najbliższych punktach sprzedaży i serwisie.

#### Po pierwszym roku.

Tel. (1) (208) 323-2551.

Za jedno połączenie pobrana zostanie opłata wysokości 25 USD (w Stanach Zjednoczonych). Naliczanie opłat rozpoczyna się od momentu uzyskania połączenia z technikiem.

#### Opcje dodatkowej gwarancji.

Możesz wybrać jedną z dodatkowych opcji gwarancyjnych (dostępne tylko w Stanach Zjednoczonych):

- standardowa, następnego dnia z wymianą,
- ochrona przed następstwami nieszczęśliwych wypadków, następnego dnia z wymianą.

Przedłuż standardową fabryczną gwarancję do trzech lat, kupując pakiet HP SupportPack. Serwis będzie świadczony od daty zakupu produktu; użytkownik musi wykupić HP SupportPack w ciągu 180 dni od daty zakupu produktu. HP określi, czy konieczny jest serwis sprzętu, opierając się na wynikach programów testujących, uruchomionych przez użytkownika po pierwszej rozmowie z działem obsługi klienta. Jeśli w czasie rozmowy z działem technicznym okaże się, że produkt musi zostać wymieniony, HP wyśle produkt na zamianę następnego dnia roboczego bez dodatkowych opłat. Dostępna jest także opcjonalna ochrona przed następstwami nieszczęśliwych wypadków. Ta dodatkowa gwarancja chroni przed skutkami przypadkowych uszkodzeń, np. na skutek zalania, upuszczenia lub uderzenia. Obie opcje dodatkowe gwarantują maksymalnie długi czas sprawności i wysoką wydajność urządzenia; obejmują transport bezpośrednio od i do klienta, opłaty za pakowanie i transport ponosi HP. Więcej informacji można uzyskać pod numerem telefonu 1-888-999-4747 (USA) i w witrynie **www.homeandoffice.hp.com** (wybierz "warranty upgrades" w dziale "product support").

### Pomoc techniczna na całym świecie.

Pomoc telefoniczna jest bezpłatna przez okres jednego roku w rejonie Azji i południowego Pacyfiku oraz przez 30 dni na Bliskim Wschodzie i w Afryce.

Zawarte w tej instrukcji informacje i warunki świadczenia telefonicznej pomocy technicznej HP mogą ulec zmianie bez powiadomienia. Najnowsze informacje i warunki znajdują się na stronie HP pod adresem http://www.hp.com/cposupport/loc/regional.html .

Można też zapytać sprzedawcę lub zadzwonić pod numer HP, wskazany w tej instrukcji.

Angielskojęzyczna pomoc w Europie: +44 (0) 207 512 52 02. Algieria +213 (0) 61-56-45-43 Arabia Saudyjska 800 897 14440 Argentyna 0810 555 5520 (clientes del interior) Australia +63 (3) 8877 8000 (lub (03) 8877 8000) Austria + 43 (0) 810 00 6080 Bahrain 800-728 Belgia, holenderski +32 (0)2 626 8806; francuski: +32 (0)2 626 8807 Bliski Wschód/Afryka +44 (0) 207 512 52 02 Brazylia 3747 7799 (Grande Sao Paulo) 0800 157 751 (poza Grande Sao Paulo) Chile 800 360 999 (Post-sales Home Computing) Chiny +86 (10) 6564 5959 Czechy +42 (0)2 6130 7310 Dania +45 39 29 4099 Egipt 02 532 5222 Filipiny +63 (2) 867-3551 Finlandia +358 (0)203 47 288

Francja +33 (0)8 92 69 60 22 (0,34 Euro/min) Grecja +30 10 60 73 603 Gwatemala 1 800 900 5305 Hiszpania +34 902 321 123 Holandia +31 (0)20 606 8751 Hongkong SAR +852 3002 8555 Indie 1 600 112267 lub +91 11 682 6035 Indonezja +62 (21) 350 3408 Irlandia +353 (0)1 662 5525 Izrael +972 (0)9 830 48 48 (wewnatrz kraju) + 81 3 3335 9800 (z zewnatrz) Kanada 905 206 4663 (w okresie gwarancyjnym) 877 621 4722 (okres pogwarancyjny) Kolumbia +9 800 114 726 Korea Południowa +82 (2) 3270 0700 (Seul) 0-80-999-0700 (poza Seulem) Malezja 1-800-805-405 Maroko +212 224-04747 Meksyk 52 58 9922 (Mexico City) 01-800-472-6684 (poza Mexico City) Niemcy +49 (0)180 52 58 143 (0,12 Euro/min.) Norwegia +47 22 11 6299 Nowa Zelandia +64 (9) 356 6640 Peru 0 800 10111 Polska +48 22 865 98 00 Południowa Afryka 086 000 1030 (RPA) +27-11 258 9301 (poza RPA) Portoryko 1 877 232 0589 Portugalia +351 21 3176333 Rosja +7 095 797 3520 (Moskwa) +7 812 346 7997 (Petersburg) Rumunia +40 1 315 44 42 (lub lokalna 01 3154442) Singapur +216 1 891-222

Słowacja +421-2-68208080 Szwajcaria +41 (0)848 80 11 11 Szwecja +46 (0)8 619 2170 Tajlandia +66 (2) 661 4000 Tajwan 0 800 01 0055 Turcja +90 216 579 71 71 Tunezja + 216 1 891-222 Ukraina +7 (380-44) 490-3520 Wenezuela 0 800 4746 8368 Węgry +36 (0)1 382 1111 Wielka Brytania +44 (0) 207 512 52 02 Wietnam +84 (0) 8 823 4530 Włochy +39 02 264 10350 Zjednoczone Emiraty Arabskie 971 4 883 8454

## Ograniczona gwarancja firmy Hewlett-Packard.

Aparat cyfrowy HP Photosmart 620 jest objęty ograniczoną, roczną gwarancją.

6 – Rozwiązywanie problemów i pomoc techniczna

## Informacje prawne.

Informacje prawne można znaleźć w pliku regulatory\_supplement.htm na płycie CD-ROM dołączonej do aparatu.

# Dodatek A. Baterie i urządzenia dodatkowe

## Obsługa baterii.

Po wyjęciu baterii z aparatu, ustawienia daty i czasu są zachowywane przez około dziesięć minut. Jeśli aparat zostanie pozostawiony bez baterii na dłużej niż dziesięć minut, zegar zatrzymuje się; wskazuje ostatnią datę i czas sprawności baterii. Może w związku z tym pojawić się prośba o aktualizację daty i czasu.

#### UWAGA:

Jeśli nie zamierzasz używać aparatu przez dłuższy czas (dłużej niż miesiąc), zalecamy wyjęcie baterii z urządzenia.

| Poziom                   | Ikona | Opis                                                                                                    |
|--------------------------|-------|----------------------------------------------------------------------------------------------------|
| Naładowane               |       | Baterie są naładowane w 30-100%                                                                         |
| Częściowo<br>rozładowane |       | Baterie są naładowane w 10-30%                                                                          |
| Rozładowane              |       | Baterie są naładowane w mniej niż 10%.<br>Akumulatory muszą zostać naładowane, a<br>baterie wymienione. |
| BRAK                     |       | Aparat jest zasilany przez zasilacz.                                                                    |

Na wyświetlaczu stanu i obrazu widoczne są następujące oznaczenia stanu baterii.

W aparacie używa się czterech ogniw typu AA. Mogą być to baterie alkaliczne, fotograficzne litowe oraz akumulatory NiMH. Najlepsze rezultaty zapewniają fotograficzne baterie litowe oraz akumulatory NiMH.

## Wydłużanie życia baterii.

- Podczas zgrywania obrazów do komputera i przy połączeniu z drukarką lub telewizorem korzystaj z opcjonalnego zasilacza HP lub ze stacji dokującej HP.
- Wyłącz aparat, kiedy nie robisz zdjęć.
- Najlepiej używaj automatycznego trybu uruchamiania lampy błyskowej (Auto Flash) zamiast doświetlania lampą (Flash On) lub redukcji zjawiska czerwonych oczu (Red-eye Reduction).

## Akumulatory.

Akumulatory NiMH mogą być ładowane w ładowarce lub opcjonalnej stacji dokującej HP (oba urządzenia do nabycia oddzielnie). Akumulatory mogą być ładowane poza aparatem w ładowarce lub w aparacie, po połączeniu go ze stacją dokującą lub zasilaczem HP. Oba wspomniane urządzenia dodatkowe są opcjonalne.

#### UWAGA:

Akumulatory działają dłużej, jeśli zostaną całkowicie rozładowane przed doładowywaniem.

### Oszczędzanie energii.

Aby oszczędzać baterie, wyświetlacz obrazu wyłącza się automatycznie, jeśli w ciągu 60 sekund nie użyto żadnego przycisku. Jeśli żaden przycisk nie został naciśnięty w ciągu ostatnich pięciu minut, aparat wyłącza się (o ile nie drukuje ani nie jest podłączony do komputera).

#### UWAGA:

Jeśli do aparatu podłączony jest zasilacz HP, tryb oszczędzania energii uruchamiany jest po dziesięciu minutach.

## Zakup urządzeń dodatkowych.

Dodatkowe urządzenia do aparatu można zakupić u lokalnego sprzedawcy lub online w witrynie **www.hpshopping.com** . Niżej wymieniono niektóre urządzenia dodatkowe dla aparatu cyfrowego HP Photosmart 620.

#### UWAGA:

HP oferuje pomoc techniczną tylko dla zasilaczy sieciowych HP i innych urządzeń zatwierdzonych wyraźnie przez HP.

- Zasilacz sieciowy HP: Ameryka Północna — C8875A #001, Inne kraje — C8875A #002.
- Stacja dokująca HP Photosmart 8881.
- Karta pamięci Secure Digital (SD) (128 MB to maksymalna pojemność karty obsługiwanej przez aparat).
- Zestaw HP Digital Camera Accessory Kit (Y1788 w USA, Y1789 w innych krajach). W skład zestawu wchodzi m.in.:
  - o torba na aparat;
  - o akumulatory NiMH;
  - o ładowarka akumulatorów.
- Zestaw HP Digital Camera Accessory Kit (C8884A). W skład zestawu wchodzi m.in.:
  - o torba na aparat;
  - o akumulatory NiMH;
  - o ładowarka akumulatorów,
  - o karta pamięci SD 32 MB;
  - o statyw.

## Dodatek B. Stacja dokująca

#### UWAGA:

Stacja dokująca nie działa bez zasilacza. Wolno używać TYLKO zasilacza HP i kabli dołączonych do stacji dokującej HP.

- Przygotuj stację dokującą HP do pracy zgodnie z dołączoną do niej dokumentacją. Polega to na włożeniu do stacji wkładki do stacji dokującej, zainstalowaniu akumulatorów w aparacie, podłączeniu stacji do sieci elektrycznej i połączeniu stacji dokującej z komputerem, drukarką i/lub telewizorem.
- 2. Aparat musi być prawidłowo skonfigurowany. Przed włożeniem go do stacji należy odłączyć wszystkie przyłączone do niego kable.
- Úmieść aparat w stacji dokującej HP, tył aparatu powinien znajdować się naprzeciwko przodu stacji dokującej.

Stacja dokująca ma z tyłu trzy złącza wejścia-wyjścia:

🖾 — złącze do telewizora;

LSB HP DeskJet i HP Photosmart;

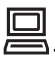

– złącze łączące z komputerem.

Nad złączami komputera i drukarki znajduje się przesuwana klapka, uniemożliwiająca użycie obu złączy jednocześnie (stacja dokująca aparatu nie jest koncentratorem USB).

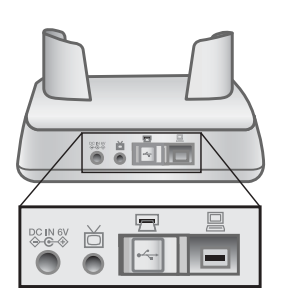

Stacja dokująca ma lampkę na górze przedniej części, informującą o stanie ładowania akumulatorów. Migoczące światło sygnalizuje ładowanie akumulatorów.

Z przodu znajdują się dwa przyciski, które są podświetlane wówczas, gdy aparat jest podłączony do odpowiedniego urządzenia.

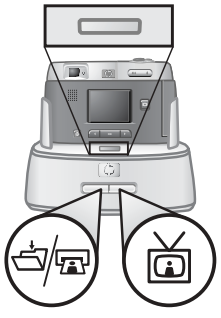

ten przycisk uaktywnia połączenie z komputerem lub drukarką, w zależności od tego, które urządzenie podłączono do stacji dokującej.

— ten przycisk uaktywnia połączenie z telewizorem.

Stan Znaczenie Świeci Stacja dokująca jest włączona, a urządzenie jest podłączone. Po naciśnięciu przycisku danego urządzenia druga lampka urządzenia gaśnie. Migocze. Odpowiednie urządzenie jest aktywne. Nie świeci Wybrane urządzenie nie jest podłączone do stacji Ο dokującej. Wybrane urządzenie nie jest dostępne, ponieważ 0 aktywne jest drugie urządzenie. Stacja dokująca nie jest włączona lub aparat nie jest 0 połączony ze stacją.

Poniżej opisano funkcje lampek przycisków stacji dokującej.

## Zgrywanie obrazów do komputera za pomocą stacji dokującej.

#### UWAGA:

Na komputerach Macintosh przełącz aparat w tryb **Disk Drive** (Napęd dyskowy) w podmenu **USB Configuration** (Konfiguracja USB), zawartym w menu **Setup** (Ustawienia).

- 1. Stacja dokująca HP musi zostać połączona z komputerem.
- 2. Umieść aparat w stacji dokującej HP. Włączy się on automatycznie i pojawi się ekran powitalny stacji.
- Naciśnij przycisk <sup>d</sup>/⊡ na stacji, aby uruchomić zgrywanie. Na komputerze uruchomione zostanie oprogramowanie HP Image Unload, a obrazy z aparatu zostaną automatycznie zgrane. Jeśli w aparacie za pomocą menu Share (Udostępnij) wybrano zdjęcia do wydrukowania lub wysłania pocztą elektroniczną, operacje te zostaną rozpoczęte automatycznie po zgraniu obrazów do komputera.
- **4.** Ekran powitalny stacji pojawi się ponownie, kiedy wszystkie obrazy zostaną zapisane i udostępnione. Można wówczas wyjąć aparat ze stacji dokującej lub pozostawić go w celu naładowaniu akumulatorów.

# Drukowanie obrazów za pomocą stacji dokującej.

- 1. Stacja dokująca HP musi zostać połączona z drukarką. (Stacja dokująca nie może być bezpośrednio połączona z komputerem i drukarką w tym samym czasie).
- 2. Umieść aparat w stacji dokującej HP. Włączy się on automatycznie i pojawi się ekran powitalny stacji.
- **3.** Naciśnij przycisk 🖄 🖾 na stacji, aby rozpocząć drukowanie.
- 4. Dobierz ustawienia w menu **Print Setup** (Ustawienia druku) w aparacie, aby doprowadzić drukowanie do końca.
- Ekran powitalny stacji pojawi się ponownie, kiedy drukowanie się zakończy. Można wówczas wyjąć aparat ze stacji dokującej lub pozostawić go w celu naładowaniu akumulatorów.

## Wyświetlanie obrazów na telewizorze za pomocą stacji dokującej.

- 1. Stacja dokująca HP musi zostać połączona z telewizorem.
- 2. Sprawdź w instrukcji telewizora, jak przełączyć go na odbiór sygnału wideo z aparatu zamiast z anteny lub telewizji kablowej.
- Umieść aparat w stacji dokującej. Włączy się on automatycznie i pojawi się ekran powitalny stacji.
- **4.** Naciśnij przycisk <sup>™</sup> na stacji, a na wyświetlaczu obrazu w aparacie pojawi się menu **Slideshow** (Pokaz slajdów).

Pozostała część tej procedury została opisana w rozdziale 5 "Zgrywanie, drukowanie i wyświetlanie obrazów" na stronie 39.

## **Dodatek C. Informator**

## Dane techniczne aparatu.

| Cecha                               | Opis                                                                                                    |                                                 |                                                     |  |
|-------------------------------------|----------------------------------------------------------------------------------------------------|-------------------------------------------------|-----------------------------------------------------|--|
| Sensor                              | 2,1 MP.                                                                                                    |                                                 |                                                     |  |
| Głębia kolorów                      | 30-bitowa (1                                                                                                    | 10 bitów x 3 k                                  | olory).                                             |  |
| Rozdzielczość                       | Jakość dob<br>Jakość leps<br>Jakość najle                                                                                                    | ra: 0,3 MP (6<br>za: 2,0 MP (1<br>epsza: 2,0 MF | 40 x 480).<br>1632x1232).<br>P (1632x1232).         |  |
| Typ pamięci                         | 8 MB pamięci wewnętrznej.<br>Karta pamięci Secure Digital (SD) o maksymalnej<br>pojemności 128 MB.                                                                                         |                                                 |                                                     |  |
| Pojemność<br>pamięci<br>wewnętrznej | Jakość<br>Dobra<br>Lepsza<br>Najlepsza                                                                                                    | Obrazy<br>87<br>14<br>7                         | Docelowy rozmiar pliku<br>80 KB<br>500 KB<br>900 KB |  |
| Obiektyw                            | Ogniskowa:<br>• pozycja szerokokątna — 5,4 mm<br>• pozycja teleobiektywu – 16,2 mm<br>Przesłony:<br>• pozycja szerokokątna - f /2,8 i f /5.6<br>• pozycja teleobiektywu – f /4,4 i f / 8.6 |                                                 |                                                     |  |
| Zoom                                | Zoom optyczny 3x,<br>Zoom cyfrowy 4x.<br>Powiększenie 3x/6x w trybie odtwarzania.                                                                                                    |                                                 |                                                     |  |
| Metody<br>przechwytywania           | Zdjęcia statyczne i wideo.                                                                                                    |                                                 |                                                     |  |

| Cecha                                       | Opis                                                                                                    |
|---------------------------------------------|----------------------------------------------------------------------------------------------------|
| Sterowanie<br>ekspozycją                    | Ekspozycja automatyczna.                                                                                                    |
| Czas otwarcia<br>migawki                    | od 1/1000 s do 1/3 s.                                                                                                    |
| Rejestracja i<br>odtwarzanie wideo          | Rejestracja klipów wideo.                                                                                                    |
| Dźwięk                                      | Brak.                                                                                                    |
| Ustawienia lampy<br>błyskowej               | Automatyczne, automatyczne z korekcją efektu<br>czerwonych oczu, lampa błyskowa zawsze włączona,<br>lampa błyskowa zawsze wyłączona. |
| Nastawianie na<br>ostrość                   | Automatyczne nastawianie na ostrość: od 20 cm do nieskończoności.                                                                    |
| Czułość wg ISO                              | 100                                                                                                    |
| Pomiar światła                              | Średni.                                                                                                    |
| Balans bieli                                | Światło dzienne, pochmurno, zachód słońca, światło żarowe, światło jarzeniowe.                                                       |
| Samowyzwalacz                               | z 10-sekundowym opóźnieniem.                                                                                                    |
| Wizjer                                      | Wizjer optyczny z powiększeniem.                                                                                                    |
| Zasięg błysku                               | Wbudowana lampa błyskowa o zasięgu do 2 m.                                                                                           |
| Wyświetlacz<br>ciekłokrystaliczny<br>obrazu | Podświetlany barwny wyświetlacz TFT 1,5 cala.                                                                                        |
| Format kompresji                            | JPEG<br>AVI (Motion JPEG) dla wideo.                                                                                                 |
| Zasilanie                                   | 4 baterie typu AA (w zestawie) lub opcjonalny zasilacz<br>sieciowy HP (6V, 2000 mA).<br>Maksymalny pobór mocy aparatu: 1,5 W.        |

| Cecha                | Opis                                                                                                    |
|----------------------|----------------------------------------------------------------------------------------------------|
| Interfejsy           | <ul> <li>złącze USB do komputera lub złącze USB do<br/>drukarek HP DeskJet i HP Photosmart,</li> <li>wejście prądu stałego 6V,</li> <li>stacja dokująca,</li> <li>sygnał wideo do telewizora.</li> </ul> |
| Standardy            | MSDC<br>NTSC/PAL<br>JPEG<br>DPOF<br>EXIF<br>DCF                                                                                                    |
| Obudowa              | Z tworzywa sztucznego                                                                                                    |
| Gniazdo<br>statywowe | Tak                                                                                                    |
| Wymiary              | Wymiary zewnętrzne: 120 mm (D) x 50 mm (S) x 74 mm (W)                                                                                                    |
| Waga                 | 203 g                                                                                                    |
# Indeks

#### Α

Auto, ustawienie lampy błyskowej 22

### В

| baterie                          |                                                       |                        |                  |         |
|----------------------------------|-------------------------------------------------------|------------------------|------------------|---------|
|                                  | klapka dostępu<br>komunikaty<br>ładowanie<br>obsługa  | 9<br>50<br>62<br>61    |                  |         |
|                                  | przedłużanie okresu<br>usuwanie problemó<br>wkładania | u działania<br>w       | a<br>43, 45, 50  | 62<br>) |
|                                  | wskaźniki poziomu<br>zalecane rodzaje                 | naładowa               | nia<br>61        | 25, 61  |
| blokowan                         | ie                                                    |                        |                  |         |
| błedv. kor                       | ekspozycja<br>nastawianie na ostr<br>nunikatv         | 8, 18<br>ość<br>50, 53 | 18               |         |
|                                  | 5                                                     | ,                      |                  |         |
| <b>C</b><br>czas i dat           | а                                                     |                        |                  |         |
|                                  | rozwiązywanie prob<br>ustawienie                      | lemów<br>14            | 45               |         |
| czas otwa                        | arcia migawki                                         | 70                     |                  |         |
| D<br>dana taab                   |                                                       | 60                     |                  |         |
| data i cza                       | S                                                     | 09                     |                  |         |
|                                  | ustawienie                                            | 14                     | 45               |         |
| data wyko<br>dobra jako          | onania zdjęcia<br>ość obrazu                          | 25<br>23               |                  |         |
| dokująca<br>doświetla            | stacja. <i>Patrz</i> stacja<br>nie lampą błyskową     | dokująca.              | 22               |         |
| orukarki                         | podłączanie do stac                                   | cji dokując            | ej               | 65      |
| drukowan                         | ie                                                    | nemow                  |                  | 5T, 5Z  |
|                                  | obrazów za pomoca                                     | ą stacji dol           | kującej          | 68      |
|                                  | obrazy                                                | 40                     |                  |         |
|                                  | zdjęcia                                               | 34, 35                 |                  |         |
| E                                |                                                       |                        |                  |         |
| ekran pov<br>ekspozycj<br>e-mail | vitalny, ustawienie<br>ja, blokada                    | 8, 18                  | 30               |         |
|                                  | wprowadzanie, zmia<br>wybieranie obrazów              | ana i usuw<br>/        | vanie adre<br>37 | sów     |
|                                  | wysyrame zojęc                                        |                        | 34, 35           |         |

### F

| format kompresji           | 70     |
|----------------------------|--------|
| formatowanie pamięci       | 27, 28 |
| fotografie. Patrz zdjęcia. |        |

#### Indeks

36

| G<br>głębia ko<br>gniazdo s<br>gwarancji                | lorów<br>statywowe<br>a                                                                                                    | 69<br>11                                        |                       |          |    |    |
|---------------------------------------------------------|----------------------------------------------------------------------------------------------------|-------------------------------------------------|-----------------------|----------|----|----|
|                                                         | opcje<br>treść umowy gwara                                                                                                    | 55<br>ncyjnej                                   | 58                    |          |    |    |
| <b>H</b><br>HP Instar                                   | nt Share<br>HP SupportPack<br>opis<br>włączanie i wyłącza                                                                                                    | 55<br>33<br>anie menu                           |                       | 11, 34   |    |    |
| I<br>informacj<br>instalacja<br>interfejsy<br>ISO, czuł | e prawne<br>oprogramowania<br>aparatu<br>ość                                                                                                    | 60<br>71<br>70                                  | 15                    |          |    |    |
| <b>J</b><br>jakość ob<br>jakość                         | orazu. <i>Patrz</i> jakość.                                                                                                    |                                                 |                       |          |    |    |
| -                                                       | ustawienia<br>zmiana jakości obra                                                                                                    | 23<br>azów                                      | 23                    |          |    |    |
| <b>K</b><br>karta pan<br>klapki<br>klipy wide           | nięci<br>brak miejsca<br>formatowanie<br>nieobsługiwana<br>pojemność<br>przenoszenie obraz<br>szczelina<br>usuwanie obrazów<br>wkładanie<br>wskaźnik<br>zablokowana<br>baterie<br>karta pamięci | 51<br>27, 28<br>50<br>23<br>25<br>51<br>9<br>13 | ięci wewn<br>28<br>13 | ętrznej  | 31 |    |
|                                                         | maksymalny czas r<br>przeglądanie<br>rejestracja                                                                                                    | ejestracji                                      | 26<br>8, 18           | 19       |    |    |
| komputer                                                | podłączanie<br>zgrywanie obrazów<br>zgrywanie obrazów                                                                                                    | 65<br>za pomoc                                  | cą stacji do<br>39    | okującej |    | 67 |
| <b>NOTIONIN</b>                                         | ity u pięuauli                                                                                                    | 50, 55                                          |                       |          |    |    |

### L

| Lamna bh        | iskowa                   |            |           |         |    |
|-----------------|--------------------------|------------|-----------|---------|----|
| iampa big       | przyciek                 | 10         |           |         |    |
|                 | pizycisk                 | 10         |           |         |    |
|                 | uzywanie                 | 22         |           |         |    |
|                 | włączanie i wyłącza      | anie       | 22        |         |    |
|                 | zasięg błysku            |            | 70        |         |    |
| lampki          |                          |            |           |         |    |
|                 | wideo/samowyzwal         | acz        | 8         |         |    |
|                 | stacia dokujaca          |            | 66        |         |    |
|                 | wizier                   |            | 11        |         |    |
| LED dio         | dv. <i>Patrz</i> lamnki  |            | ••        |         |    |
| loneza ia       | kość obrazu              | 23         |           |         |    |
| icp3za ja       |                          | 20         |           |         |    |
| r               |                          |            |           |         |    |
| 1_<br>La dances |                          | <u></u>    |           |         |    |
| radowani        | e akumulatorow           | 62         |           |         |    |
| ładowark        | a akumulatorów           | 63         |           |         |    |
|                 |                          |            |           |         |    |
| Μ               |                          |            |           |         |    |
| Macintos        | h                        |            |           |         |    |
|                 | instalacja oprogram      | nowania    |           | 15      |    |
|                 | poczta elektroniczn      | a z aparat | u         | 38      |    |
|                 | powiekszanie obraz       | zów        |           | 27.29   |    |
|                 | rozwiązywanie proł       | olemów z r | ołaczenie | en, _ c | 49 |
| Mass Sto        | rage Device Class (      | MSDC)      | onqo_onne | 31      |    |
| minawka         | lage bevice class (      |            |           | 01      |    |
| тпуалка         | ozos otworojo            | 70         |           |         |    |
|                 |                          | 10         |           | 44 40   |    |
|                 | rozwiązywanie prot       | biernow    |           | 44, 40  |    |
|                 | spust                    | 8          |           |         |    |
| migocząc        | ce lampki                |            |           |         |    |
|                 | czerwona                 | 8          |           |         |    |
|                 | pomarańczowa             |            | 11, 18    |         |    |
|                 | stacja dokująca          |            | 66        |         |    |
|                 | zielona                  | 11         |           |         |    |
| miniaturv       | . wyświetlanie           |            | 27.29     |         |    |
| mocowar         | nie paska aparatu        |            | 10        |         |    |
| MSDC (N         | lass Storage Device      | (Class)    | 10        | 31      |    |
|                 | nabb otorage Device      |            |           | 01      |    |
| N               |                          |            |           |         |    |
| noilonoza       | iakaćć obrazu            | 22         |           |         |    |
|                 | a jakusu una dila a-ania | 23         | 1         | 04      |    |
| napęd dy        | skowy, podłączenie       | aparatu ja | IKO       | 31      |    |
| nastawia        | nie na ostrosc           |            |           |         |    |
|                 | blokowanie               | 18         |           |         |    |
|                 | zasięg                   | 70         |           |         |    |
|                 |                          |            |           |         |    |
| 0               |                          |            |           |         |    |
| obiektyw        | zmiennoogniskowv         |            | 9         |         |    |
| obiektvw        | dane techniczne          |            | 69        |         |    |
| obracanie       | e obrazów                | 27         |           |         |    |
|                 |                          |            |           |         |    |

| data wykonania 25                                                                                                    |                                                                                                    |             |    |
|----------------------------------------------------------------------------------------------------|----------------------------------------------------------------------------------------------------|-------------|----|
|                                                                                                    |                                                                                                    |             |    |
| drukowanie za pomocą                                                                                                    | stacji dokującej                                                                                           | 68          |    |
| drukowanie 40                                                                                                    |                                                                                                    |             |    |
| obracanie27                                                                                                    |                                                                                                    |             |    |
| podglądanie 20                                                                                                    |                                                                                                    |             |    |
| powiększanie                                                                                                    | 27, 29                                                                                                    |             |    |
| przeglądanie miniatur                                                                                                    | 27, 29                                                                                                    |             |    |
| przeglądanie zapisanyc                                                                                                    | h w pamięci 26                                                                                             |             |    |
| przeniesienie z pamięci                                                                                                    | wewnętrznej na karte                                                                                       | ę pamięci   | 31 |
| usuwanie problemów                                                                                                    | 46, 47, 48                                                                                                 |             |    |
| usuwanie 28                                                                                                    |                                                                                                    |             |    |
| używanie natychmiastow                                                                                                    | wego przeglądu 18                                                                                          |             |    |
| włączanie i wyłączanie                                                                                                    | 11                                                                                                    |             |    |
| wybieranie miejsc docel                                                                                                    | owych 34                                                                                                   |             |    |
| wybieranie przetwarzan                                                                                                    | ych automatycznie                                                                                          | 33          |    |
| wybieranie wysyłanych j                                                                                                    | pocztą elektroniczną                                                                                       | 37          |    |
| wyświetlanie na telewizo                                                                                                    | orze 41                                                                                                    |             |    |
| wyświetlanie na telewizo                                                                                                    | orze za pomocą stacj                                                                                       | i dokującej | 68 |
| zgrywanie do komputera                                                                                                    | a 39                                                                                                    |             |    |
| zgrywanie ze stacji doku                                                                                                    | ującej do komputera                                                                                        | 67          |    |
| Patrz także zdjęcia.                                                                                                    |                                                                                                    |             |    |
| obsługa klienta HP. Patrz pomoc t                                                                                                    | echniczna.                                                                                                 |             |    |
| oprogramowanie dodatkowe                                                                                                    | 15, 16                                                                                                    |             |    |
| oprogramowanie                                                                                                    |                                                                                                    |             |    |
| dodatkowe 15,                                                                                                    | 16                                                                                                    |             |    |
| instalacja 15                                                                                                    |                                                                                                    |             |    |
| oszczędzanie energii 62                                                                                                    |                                                                                                    |             |    |
| P                                                                                                    |                                                                                                    |             |    |
| P                                                                                                    |                                                                                                    |             |    |
| nomioó wownotrzno                                                                                                    |                                                                                                    |             |    |
| pamięć wewnętrzna                                                                                                    | 20                                                                                                    |             |    |
| pamięć wewnętrzna<br>formatowanie 27,                                                                                                    | 28                                                                                                    |             |    |
| pamięć wewnętrzna<br>formatowanie 27,<br>pojemność 23,                                                                                                    | 28<br>69<br>28 korto pomiosi                                                                               | 21          |    |
| pamięć wewnętrzna<br>formatowanie 27,<br>pojemność 23,<br>przenoszenie obrazów r                                                                                                    | 28<br>69<br>na kartę pamięci                                                                               | 31          |    |
| pamięć wewnętrzna<br>formatowanie 27,<br>pojemność 23,<br>przenoszenie obrazów r<br>usuwanie obrazów                                                                                                    | 28<br>69<br>na kartę pamięci<br>28                                                                         | 31          |    |
| pamięć wewnętrzna<br>formatowanie 27,<br>pojemność 23,<br>przenoszenie obrazów r<br>usuwanie obrazów<br>pasek aparatu                                                                                                    | 28<br>69<br>na kartę pamięci<br>28<br>10, 12                                                               | 31          |    |
| pamięć wewnętrzna<br>formatowanie 27,<br>pojemność 23,<br>przenoszenie obrazów r<br>usuwanie obrazów<br>pasek aparatu<br>Picture Transfer Protocol (PTP)                                                                                                    | 28<br>69<br>na kartę pamięci<br>28<br>10, 12<br>31                                                         | 31          |    |
| pamięć wewnętrzna<br>formatowanie 27,<br>pojemność 23,<br>przenoszenie obrazów r<br>usuwanie obrazów<br>pasek aparatu<br>Picture Transfer Protocol (PTP)<br>pomoc techniczna                                                                                                    | 28<br>69<br>na kartę pamięci<br>28<br>10, 12<br>31                                                         | 31          |    |
| pamięć wewnętrzna<br>formatowanie 27,<br>pojemność 23,<br>przenoszenie obrazów r<br>usuwanie obrazów<br>pasek aparatu<br>Picture Transfer Protocol (PTP)<br>pomoc techniczna<br>na całym świecie                                                                                                    | 28<br>69<br>na kartę pamięci<br>28<br>10, 12<br>31<br>56                                                   | 31          |    |
| pamięć wewnętrzna<br>formatowanie 27,<br>pojemność 23,<br>przenoszenie obrazów r<br>usuwanie obrazów<br>pasek aparatu<br>Picture Transfer Protocol (PTP)<br>pomoc techniczna<br>na całym świecie<br>opcje gwarancji                                                                                                    | 28<br>69<br>na kartę pamięci<br>28<br>10, 12<br>31<br>56<br>55                                             | 31          |    |
| pamięć wewnętrzna<br>formatowanie 27,<br>pojemność 23,<br>przenoszenie obrazów r<br>usuwanie obrazów<br>pasek aparatu<br>Picture Transfer Protocol (PTP)<br>pomoc techniczna<br>na całym świecie<br>opcje gwarancji<br>Stany Zjednoczone<br>wito rovinternotowo                                                                                                    | 28<br>69<br>na kartę pamięci<br>28<br>10, 12<br>31<br>56<br>55<br>54<br>52                                 | 31          |    |
| pamięć wewnętrzna<br>formatowanie 27,<br>pojemność 23,<br>przenoszenie obrazów r<br>usuwanie obrazów<br>pasek aparatu<br>Picture Transfer Protocol (PTP)<br>pomoc techniczna<br>na całym świecie<br>opcje gwarancji<br>Stany Zjednoczone<br>witryny internetowe                                                                                                    | 28<br>69<br>na kartę pamięci<br>28<br>10, 12<br>31<br>56<br>55<br>54<br>53                                 | 31          |    |
| pamięć wewnętrzna<br>formatowanie 27,<br>pojemność 23,<br>przenoszenie obrazów r<br>usuwanie obrazów<br>pasek aparatu<br>Picture Transfer Protocol (PTP)<br>pomoc techniczna<br>na całym świecie<br>opcje gwarancji<br>Stany Zjednoczone<br>witryny internetowe<br>pomoc techniczna, telefoniczna                                                                                                    | 28<br>69<br>na kartę pamięci<br>28<br>10, 12<br>31<br>56<br>55<br>54<br>53                                 | 31          |    |
| pamięć wewnętrzna<br>formatowanie 27,<br>pojemność 23,<br>przenoszenie obrazów r<br>usuwanie obrazów<br>pasek aparatu<br>Picture Transfer Protocol (PTP)<br>pomoc techniczna<br>na całym świecie<br>opcje gwarancji<br>Stany Zjednoczone<br>witryny internetowe<br>pomoc techniczna, telefoniczna<br>na całym świecie                                                                                                    | 28<br>69<br>na kartę pamięci<br>28<br>10, 12<br>31<br>56<br>55<br>54<br>53<br>56<br>56                     | 31          |    |
| pamięć wewnętrzna<br>formatowanie 27,<br>pojemność 23,<br>przenoszenie obrazów r<br>usuwanie obrazów<br>pasek aparatu<br>Picture Transfer Protocol (PTP)<br>pomoc techniczna<br>na całym świecie<br>opcje gwarancji<br>Stany Zjednoczone<br>witryny internetowe<br>pomoc techniczna, telefoniczna<br>na całym świecie<br>Stany Zjednoczone                                                                                                    | 28<br>69<br>na kartę pamięci<br>28<br>10, 12<br>31<br>56<br>55<br>54<br>53<br>56<br>54                     | 31          |    |
| pamięć wewnętrzna<br>formatowanie 27,<br>pojemność 23,<br>przenoszenie obrazów r<br>usuwanie obrazów<br>pasek aparatu<br>Picture Transfer Protocol (PTP)<br>pomoc techniczna<br>na całym świecie<br>opcje gwarancji<br>Stany Zjednoczone<br>witryny internetowe<br>pomoc techniczna, telefoniczna<br>na całym świecie<br>Stany Zjednoczone<br>przeglądanie obrazów. Patrz wyśw                                                                                                    | 28<br>69<br>na kartę pamięci<br>28<br>10, 12<br>31<br>56<br>55<br>54<br>53<br>56<br>54<br>53               | 31          |    |
| pamięć wewnętrzna<br>formatowanie 27,<br>pojemność 23,<br>przenoszenie obrazów r<br>usuwanie obrazów<br>pasek aparatu<br>Picture Transfer Protocol (PTP)<br>pomoc techniczna<br>na całym świecie<br>opcje gwarancji<br>Stany Zjednoczone<br>witryny internetowe<br>pomoc techniczna, telefoniczna<br>na całym świecie<br>Stany Zjednoczone<br>przeglądanie obrazów. <i>Patrz</i> wyśw<br>przewijanie obrazów 11                                                                                                    | 28<br>69<br>na kartę pamięci<br>28<br>10, 12<br>31<br>56<br>55<br>54<br>53<br>56<br>54<br>53<br>vietlanie. | 31          |    |
| pamięć wewnętrzna<br>formatowanie 27,<br>pojemność 23,<br>przenoszenie obrazów r<br>usuwanie obrazów<br>pasek aparatu<br>Picture Transfer Protocol (PTP)<br>pomoc techniczna<br>na całym świecie<br>opcje gwarancji<br>Stany Zjednoczone<br>witryny internetowe<br>pomoc techniczna, telefoniczna<br>na całym świecie<br>Stany Zjednoczone<br>przeglądanie obrazów. <i>Patrz</i> wyśw<br>przewijanie obrazów 11<br>przycisk jakości 10                                                                                                | 28<br>69<br>na kartę pamięci<br>28<br>10, 12<br>31<br>56<br>55<br>54<br>53<br>56<br>54<br>54<br>53         | 31          |    |
| pamięć wewnętrzna<br>formatowanie 27,<br>pojemność 23,<br>przenoszenie obrazów r<br>usuwanie obrazów<br>pasek aparatu<br>Picture Transfer Protocol (PTP)<br>pomoc techniczna<br>na całym świecie<br>opcje gwarancji<br>Stany Zjednoczone<br>witryny internetowe<br>pomoc techniczna, telefoniczna<br>na całym świecie<br>Stany Zjednoczone<br>przeglądanie obrazów. <i>Patrz</i> wyśw<br>przewijanie obrazów 11<br>przycisk jakości 10<br>Przycisk OK 11                                                                              | 28<br>69<br>na kartę pamięci<br>28<br>10, 12<br>31<br>56<br>55<br>54<br>53<br>56<br>54<br>53               | 31          |    |
| pamięć wewnętrzna<br>formatowanie 27,<br>pojemność 23,<br>przenoszenie obrazów r<br>usuwanie obrazów<br>pasek aparatu<br>Picture Transfer Protocol (PTP)<br>pomoc techniczna<br>na całym świecie<br>opcje gwarancji<br>Stany Zjednoczone<br>witryny internetowe<br>pomoc techniczna, telefoniczna<br>na całym świecie<br>Stany Zjednoczone<br>przeglądanie obrazów. <i>Patrz</i> wyśw<br>przewijanie obrazów 11<br>przycisk jakości 10<br>Przycisk pomniejszania 10                                                                   | 28<br>69<br>na kartę pamięci<br>28<br>10, 12<br>31<br>56<br>55<br>54<br>53<br>56<br>54<br>53               | 31          |    |
| pamięć wewnętrzna<br>formatowanie 27,<br>pojemność 23,<br>przenoszenie obrazów r<br>usuwanie obrazów<br>pasek aparatu<br>Picture Transfer Protocol (PTP)<br>pomoc techniczna<br>na całym świecie<br>opcje gwarancji<br>Stany Zjednoczone<br>witryny internetowe<br>pomoc techniczna, telefoniczna<br>na całym świecie<br>Stany Zjednoczone<br>przeglądanie obrazów. <i>Patrz</i> wyśw<br>przewijanie obrazów 11<br>przycisk jakości 10<br>Przycisk pomniejszania 10<br>przycisk wideo 8                                               | 28<br>69<br>na kartę pamięci<br>28<br>10, 12<br>31<br>56<br>55<br>54<br>53<br>56<br>54<br>54<br>vietlanie. | 31          |    |
| pamięć wewnętrzna<br>formatowanie 27,<br>pojemność 23,<br>przenoszenie obrazów r<br>usuwanie obrazów<br>pasek aparatu<br>Picture Transfer Protocol (PTP)<br>pomoc techniczna<br>na całym świecie<br>opcje gwarancji<br>Stany Zjednoczone<br>witryny internetowe<br>pomoc techniczna, telefoniczna<br>na całym świecie<br>Stany Zjednoczone<br>przeglądanie obrazów. <i>Patrz</i> wyśw<br>przewijanie obrazów 11<br>przycisk jakości 10<br>Przycisk oK 11<br>przycisk pomniejszania 10<br>przycisk wideo 8<br>przycisk wyświetlacza 11 | 28<br>69<br>na kartę pamięci<br>28<br>10, 12<br>31<br>56<br>55<br>54<br>53<br>56<br>54<br>vietlanie.       | 31          |    |

| R                          |                      |             |             |            |    |
|----------------------------|----------------------|-------------|-------------|------------|----|
| redukcja                   | efektu czerwonych o  | oczu        | 22          |            |    |
| regulacja ustawień aparatu |                      | 27          |             |            |    |
| rejestrowa                 | anie klipów wideo    |             | 18          |            |    |
| rozdzielcz                 | zość. Patrzjakość.   |             |             |            |    |
| rozwiązyw                  | vanie problemów      |             | 43          |            |    |
|                            |                      |             |             |            |    |
| S                          |                      |             |             |            |    |
| samowyz                    | walacz               |             |             |            |    |
| •                          | lampka               | 8           |             |            |    |
|                            | opóźnienie           | 70          |             |            |    |
|                            | ,<br>przycisk        | 10          |             |            |    |
|                            | użvwanie             | 20          |             |            |    |
| serwis. Pa                 | atrz pomoc technicz  | na.         |             |            |    |
| Setup (Us                  | stawienia), menu     |             | 30          |            |    |
| Share, m                   | enu. Patrz HP Instar | nt Share.   |             |            |    |
| Share, pr                  | zvcisk               | 11. 33      |             |            |    |
| slaidy, po                 | kaz                  | 41          |             |            |    |
| stacia dol                 | kuiaca               |             |             |            |    |
| <b>,</b>                   | drukowanie obrazó    | w           | 68          |            |    |
|                            | łaczność z kompute   | erem. druk  | arkami i te | elewizorem | 65 |
|                            | przygotowanie do p   | oracv       | 65          |            |    |
|                            | wkładka              | 7           |             |            |    |
|                            | właczanie i wyłacza  | anie        | 66          |            |    |
|                            | zakup                | 63          |             |            |    |
|                            | zorvwanie obrazów    | na kompu    | uter        | 67         |    |
|                            | złacza               | 65          |             |            |    |
| standard                   | / aparatu            | 71          |             |            |    |
| szerokoka                  | atny, pozycja        | 9           |             |            |    |
|                            |                      |             |             |            |    |
| Т                          |                      |             |             |            |    |
| telefonicz                 | na pomoc techniczr   | na          |             |            |    |
|                            | na całym świecie     |             | 56          |            |    |
|                            | Stany Zjednoczone    | :           | 54          |            |    |
| teleobiekt                 | tyw, pozycja         | 9           |             |            |    |
| telewizor                  |                      |             |             |            |    |
|                            | podłączanie do sta   | cji dokując | ej          | 65         |    |
|                            | pokaz slajdów        | 41          |             |            |    |
|                            | przeglądanie obraz   | ów za pon   | nocą stacji | dokującej  | 68 |
|                            | przeglądanie obraz   | ÓW          | 41          |            |    |
| tryb odtwa                 | arzania              |             |             |            |    |
|                            | menu                 | 27          |             |            |    |
|                            | przełączenie w       | 11          |             |            |    |
|                            | używanie             | 25          |             |            |    |
| tryb podg                  | lądu                 |             |             |            |    |
|                            | używanie             | 20          |             |            |    |
|                            | włączanie i wyłącza  | anie        | 11          |            |    |
| U                          |                      |             |             |            |    |
| urządzen<br>USB            | ia dodatkowe do apa  | aratu       | 63          |            |    |
|                            | konfiguracja         |             | 31          |            |    |
|                            | nieznane urządzen    | ie          | 51          |            |    |
|                            | złącze               |             | 11, 39, 41  | 1          |    |

## R

| usuwanie             |                                             |                      |              |               |    |
|----------------------|---------------------------------------------|----------------------|--------------|---------------|----|
|                      | adresy poczty elekt<br>obrazy               | ronicznej<br>28      |              | 36            |    |
| w                    |                                             |                      |              |               |    |
| waga apa<br>Windows  | iratu 71                                    |                      |              |               |    |
|                      | instalacja oprogram<br>poczta elektroniczna | owania<br>a z aparat | U            | 15<br>38      |    |
| witryny po<br>wizjer | mocy technicznej                            | •                    | 53           |               |    |
| -                    | lampka                                      | 11                   |              |               |    |
| wkładanie            | optyczny                                    | 11                   |              |               |    |
| wkładanie            | e<br>anaratu do stacii do                   | kujacej              |              | 65            |    |
|                      | baterie                                     | 12                   |              | 00            |    |
|                      | karta pamięci                               |                      | 13           |               |    |
| wkładka o            | lo stacji dokującej                         |                      | 7            |               |    |
| włączanie            | e i wyłączanie                              |                      |              |               |    |
|                      | HP Instant Share, n                         | nenu                 | 0            | 34            |    |
|                      | kiipy wideo                                 |                      | 8<br>22      |               |    |
|                      | stacia dokujaca                             |                      | 66           |               |    |
|                      | zasilanie                                   |                      | 13           |               |    |
| wsparcie             | techniczne. Patrz po                        | moc tech             | niczna.      |               |    |
| wybór jęz            | yka                                         | 14, 32               |              |               |    |
| wykonywa             | anie zdjęć                                  | 17                   |              |               |    |
| wymiary a            | aparatu                                     | /1                   |              |               |    |
| wyswietia            | kliny wideo                                 | 26                   |              |               |    |
|                      | miniatury                                   | 20                   |              |               |    |
|                      | obrazów w telewizo                          | rze za por           | nocą stac    | ;ji dokującej | 68 |
|                      | obrazy na telewizor.                        | ze                   | -            | 41            |    |
|                      | obrazy zapisane w                           | pamięci              |              | 26            |    |
|                      | obrazy                                      | louizorzo            |              | 18            |    |
|                      | zdjęcia zapisane w                          | pamięci              |              | 25            |    |
| z                    |                                             |                      |              |               |    |
| za ciemne            | e obrazy                                    | 47                   |              |               |    |
| za jasne o           | obrazy                                      | 48                   |              |               |    |
| zablokow             | ana karta pamięci                           |                      | 51           |               |    |
| zakup urz            | ządzeń dodatkowych                          | 10                   | 63           |               |    |
| zamazan              |                                             | 40                   |              |               |    |
|                      | rozwiazywanie proh                          | lemów                | 43           |               |    |
|                      | zakup                                       | 63                   | 10           |               |    |
|                      | złącze                                      | 9                    |              |               |    |
| zasilanie            |                                             |                      |              |               |    |
|                      | dane techniczne                             |                      | 70           |               |    |
|                      | oszczędzanie energ                          | J11                  | 0∠<br>o      |               |    |
|                      | pizycisk<br>rozwiązywanie prob              | lemów                | 0<br>43 45 5 | 0             |    |
|                      | włączanie i wyłacza                         | nie                  | 13           | ~             |    |
|                      | zasilacz                                    |                      | 9, 63        |               |    |

| zdjęcia z bliska<br>zdjęcia |                    | 9           |           |        |
|-----------------------------|--------------------|-------------|-----------|--------|
|                             | drukowanie         | 34, 35      |           |        |
|                             | podglądanie        | 20          |           |        |
|                             | przeglądanie zapis | anych w p   | amięci    | 25     |
|                             | wykonywanie        | 17          | ·         |        |
|                             | wysyłanie pocztą e | lektroniczr | าลุ       | 34, 35 |
|                             | z bliska           | 21          | ·         |        |
| zgrywani                    | e obrazów          | 39          |           |        |
| złącza                      |                    |             |           |        |
| C C                         | stacja dokująca    |             | 65        |        |
|                             | USB                |             | 11, 39, 4 | 1      |
|                             | zasilacz sieciowy  |             | 9         |        |
| zoom                        | •                  |             |           |        |
|                             | cyfrowy            | 21          |           |        |
|                             | optyczny           | 21          |           |        |
|                             |                    |             |           |        |

www.hp.com/photosmart

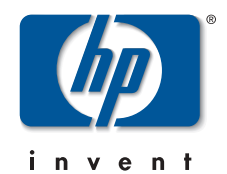